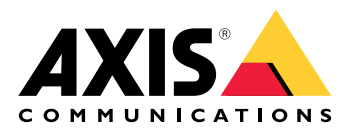

Solução de câmeras corporais Axis

Solução de câmeras corporais Axis AXIS W800 System Controller AXIS TW1200 Mini Bullet Sensor

Manual do Usuário

# Índice

| Esta é a solução de vestir Axis                                                                                                    | 4    |
|----------------------------------------------------------------------------------------------------|------|
| O que há de novo na versão mais recente?                                                                                                    | 5    |
| Início                                                                                                    | 6    |
| Instalação do sistema                                                                                                    | 6    |
| Acesse o AXIS Body Worn Manager pela primeira vez                                                                                                    | 6    |
| Senhas seguras                                                                                                    | 8    |
| Modo de avaliação                                                                                                    | 8    |
| Destinos atuais                                                                                                    | 9    |
| Associe gravações a um usuário no AXIS Case Insight                                                                                                    | 9    |
| Adicionar câmeras                                                                                                    | 10   |
| Adicionar usuários                                                                                                    | 10   |
| Crie um usuário                                                                                                    | 10   |
| Importar usuários                                                                                                    | 10   |
| Atribuir usuários a câmeras                                                                                                    | 11   |
| Atribuição de câmera fixa                                                                                                    | 11   |
| Autoatribuição de câmera                                                                                                    | 11   |
| Perfis da câmera                                                                                                    | 13   |
| Editar um perfil de câmera                                                                                                    | 13   |
| Configurações do perfil da câmera                                                                                                    | 13   |
| Configure seu sistema                                                                                                    | 20   |
| Abrir o AXIS Body Worn Manager                                                                                                    | 20   |
| Estender o sistema                                                                                                    | 20   |
| Adicionar controladores do sistema                                                                                                    | 20   |
| Configurar o backup do sistema                                                                                                    | 21   |
| Transmitir vídeo ao vivo para AXIS Body Worn Live                                                                                                    | 21   |
| Ativar gravação automaticamente                                                                                                    | 22   |
| Detecção de gueda                                                                                                    | 22   |
| Detecção de abertura                                                                                                    | 22   |
| Broadcast sem fio                                                                                                    | 23   |
| Inclua o local na gravação ou na transmissão                                                                                                    | 23   |
| Limitação do acesso a gravações                                                                                                    | 24   |
| Economizar bateria com o modo de espera                                                                                                    | 24   |
| Mostrar ou ocultar sobreposição do logotipo da Axis                                                                                                    | 24   |
| Atribuir etiquetas a câmeras                                                                                                    | 25   |
| Extensões de nuvem                                                                                                    | 25   |
| Proteia seu sistema                                                                                                    | 27   |
| – Vídeo assinado                                                                                                    |      |
| Verificar a autenticidade da gravação                                                                                                    |      |
| Certificados                                                                                                    | 27   |
| Criar uma solicitação de assinatura de certificado                                                                                                    | 27   |
| Instalar certificado                                                                                                    | 28   |
| Configurar 802.1x                                                                                                    |      |
| Permitir somente HTTPS                                                                                                    |      |
| Gerenciar usuários                                                                                                    | 29   |
| Remover um usuário.                                                                                                    |      |
| Exportar usuários                                                                                                    | 29   |
| Priorizar a transferência das gravações de um usuário específico                                                                                                    | 29   |
| Monitore seu sistema                                                                                                    | 30   |
| Painel                                                                                                    |      |
| Baixar relatório de uso da câmera                                                                                                    | 34 ، |
| Eaca download dos relatórios da câmera                                                                                                    | +3   |
| Monitoramento do armazenamento do controlador do sistema                                                                                                    |      |
| Verifique há guanto tempo uma câmera está desacoplada                                                                                                    |      |
| - The statement of the same second second se |      |

| Obtanha uma visão garal das aŝmaras com partificadas avniradas             | 25   |
|----------------------------------------------------------------------------|------|
| Localizar câmeras que pertençam a outro sistema                            | 25   |
| Configurar notificações via email                                          | 36   |
| Montenho seu sistemo                                                       |      |
| Alterar senha                                                              |      |
| Adicionar uma conta                                                        |      |
| Raivar relatório do sistema                                                |      |
| Transferância de uma câmera para outro sistema de dispositivos para vestir |      |
| Alteração de arquivo de conevão                                            |      |
| Remoção de bardware do sistema                                             |      |
| Remoção da câmera                                                          |      |
| Remover um controlador de sistema de extensão                              |      |
| Substituir bardware do sistema                                             | .33  |
| Substituição de uma câmera                                                 | .33  |
| Substituição de una camera                                                 | .33  |
| Substituir controlador do sistema                                          | .33  |
| Redefinir sistema ou hardware                                              | 40   |
| Redefinir câmera                                                           | 40   |
| Redefinir controlador do sistema de extensão                               | 40   |
| Redefinir cistema                                                          | 40   |
| Remoção de equipamentos pareados                                           | 40   |
| Restaurar sistema                                                          | . 40 |
| Restauração de um sistema com mais de um controlador do sistema            | 41   |
| Restauração de um sistema com um único controlador do sistema              | 42   |
| Permita que os dispositivos voltem ao sistema                              | 42   |
| Recupere gravações de uma câmera quebrada                                  | 43   |
| Recuperar gravações do controlador do sistema                              | 43   |
| Transferir gravações para armazenamento de conteúdo reieitado              | 44   |
| Faca download das gravações em um dispositivo de armazenamento USB         | 44   |
| Aiustar a data e a hora                                                    | 44   |
| Software de dispositivo                                                    | 45   |
| Atualizar software de dispositivo.                                         |      |
| Fazer downgrade do software do dispositivo                                 | 46   |
| Relatório de versão do software do dispositivo:                            |      |
| Controlador do sistema                                                     |      |
| Visão geral do produto                                                     | 47   |
| Uso diário                                                                 |      |
| Câmeras corporais da Axis                                                  | 50   |
| Encontrar informações sobre uma câmera                                     | 50   |
| Marcadores                                                                 | 50   |
| Assistente de vestir da Axis                                               | 51   |
| Parear um usuário de câmera com o AXIS Body Worn Assistant                 | 51   |
| Remover pareamento existente                                               | 52   |
| Conexão do AXIS Body Worn Assistant a uma câmera de uso corporal           | 52   |
| Guia do usuário do AXIS Body Worn Assistant                                | 53   |
| Categoria e observações                                                    | 53   |
| Painel de controle da AXIS Body Worn                                       | 54   |
| Solução de problemas                                                       | 55   |
| Problemas técnicos, dicas e soluções                                       | 55   |
| Etapas gerais para a solução de problemas                                  | 61   |
| Precisa de mais ajuda?                                                     | 61   |
| Entre em contato com o suporte                                             | 61   |
| Compartilhando dados com a AXIS                                            | 61   |

# Esta é a solução de vestir Axis

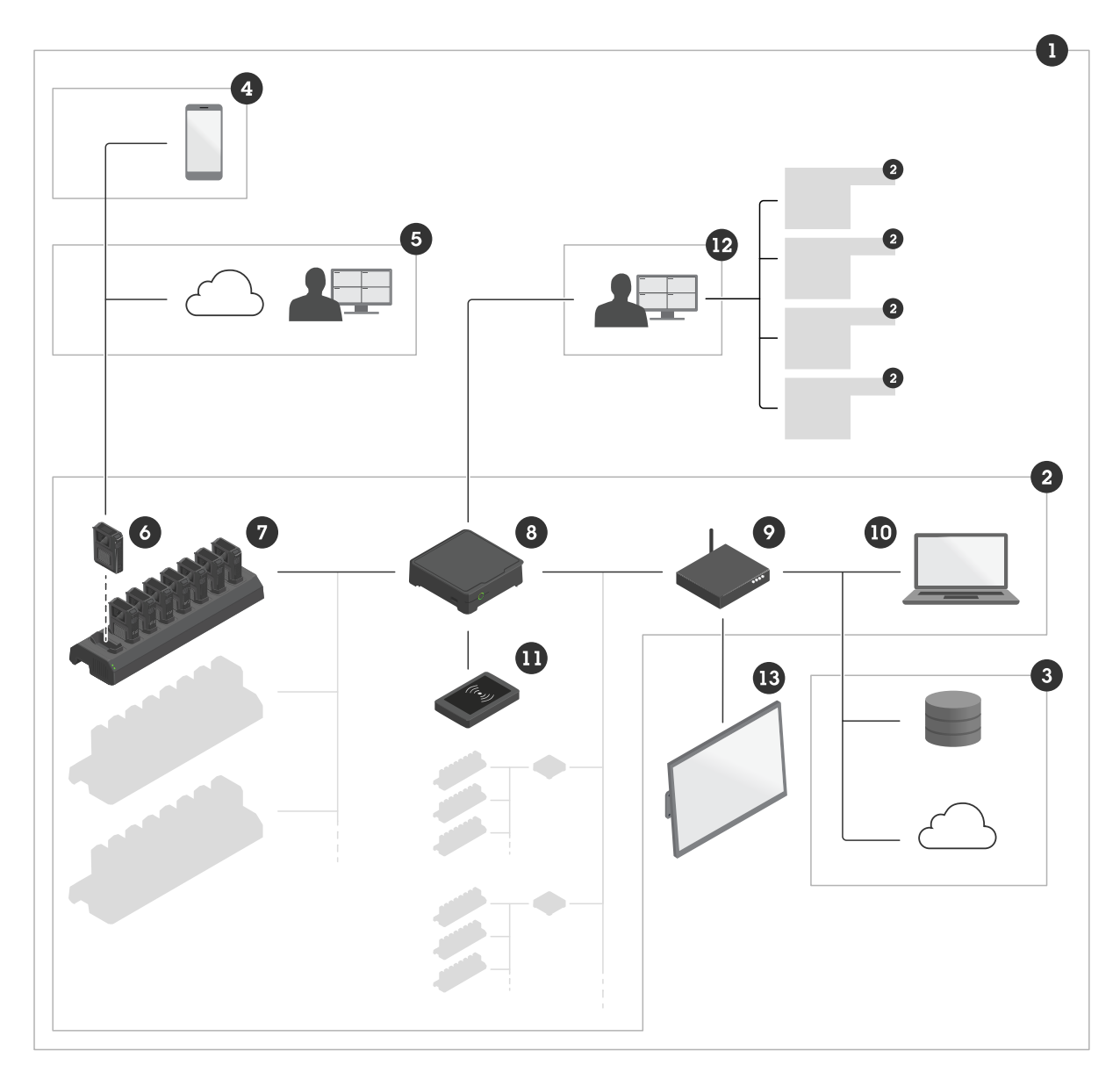

- 1 Solução de uso corporal
- 2 Sistema de vestir
- 3 Destino do conteúdo
- 4 Assistente de vestir da Axis
- 5 AXIS Body Worn Live
- 6 Câmeras de vestir
- 7 Estação de carregamento
- 8 Controlador do sistema
- 9 Rede
- 10 AXIS Body Worn Manager
- 11 Leitor RFID
- 12 AXIS Body Worn Manager Pro
- 13 Painel de controle da AXIS Body Worn

A solução de uso corporal Axis (1) – consiste em um ou mais sistemas de uso corporal Axis (2) conectados a um destino de conteúdo (3). O sistema de uso corporal funciona somente quando está conectado a um destino de conteúdo.

**O sistema de uso corporal Axis (2) –** consiste em câmeras de uso corporal Axis (6), estações de acoplamento Axis (7), controladores de sistema Axis (8) e no AXIS Body Worn Manager (10).

AXIS Body Worn Manager (10) - é o aplicativo Web que permite configurar e gerenciar seu sistema de uso corporal.

**AXIS Body Worn Manager Pro (12)** – é o aplicativo no qual você gerencia centralmente vários sistemas de uso corporal. Para obter mais informações, consulte a *página do produto AXIS Body Worn Manager Pro*.

**AXIS Body Worn Assistant (4)** – é um aplicativo para dispositivos móveis que se conecta diretamente à câmera de uso corporal e, por exemplo, permite que você assista ao vídeo gravado. Para obter mais informações, consulte .

**AXIS Body Worn Live (5)** – é uma solução que permite que usuários de câmeras de uso corporal transmitam vídeo ao vivo por Wi-Fi<sup>®</sup> ou redes móveis. Para obter mais informações, consulte a *página do produto AXIS Body Worn Live*. Para acessar a versão hospedada pela Axis do sistema, clique *aqui*.

**Um leitor RFID opcional (11) –** pode ser conectado ao controlador do sistema. Ele permite que o usuário da câmera faça a autoatribuição de qualquer câmera de vestir disponível usando sua própria tag de autoatribuição.

Quando a câmera é colocada na estação de acoplamento, a estação carrega a bateria da câmera e a câmera conecta-se ao sistema. O controlador do sistema então transfere diretamente todos os dados da câmera para o destino de conteúdo escolhido. O controlador do sistema também mantém as câmeras atualizadas com o software e as configurações mais recentes do dispositivo e monitora a integridade da solução para vestir Axis.

O sistema é compatível com diferentes tipos de destinos de conteúdo, como sistemas de gerenciamento de evidências (EMS), sistemas de gerenciamento de vídeo (VMS) e servidores de mídia. Você pode usar a API de integração de uso corporal para se integrar a qualquer VMS ou EMS de terceiros. Acesse *axis.com/developer-community/body-worn-integration* para participar da Comunidade de desenvolvedores Axis e obter acesso à documentação da API de integração de uso corporal.

# O que há de novo na versão mais recente?

### Suporte para dois coldres

Graças a uma atualização da tecnologia de emparelhamento Bluetooth®, agora é possível emparelhar dois sensores de coldre com cada usuário da câmera.

#### Descarregamento priorizado

Quando você sabe que há material de vídeo importante de um usuário específico da câmera, pode definir o usuário como priorizado. A priorização dura 24 horas. Para obter instruções, consulte .

### Relatório de status da câmera da lista de câmeras

Agora você pode obter um relatório sobre o status atual de todas as câmeras ou de câmeras que correspondem ao filtro. Para obter mais informações, consulte .

# Início

Para configurar seu sistema de uso corporal, é necessário passar pelas seguintes etapas:

| 1. |                                                  |
|----|--------------------------------------------------|
| 2. |                                                  |
| 3. | Conectar-se a um destino de conteúdo. Consulte . |
| 4. |                                                  |
| 5. |                                                  |
| 6. |                                                  |
| 7. |                                                  |
|    |                                                  |
|    |                                                  |

Para assistir a este vídeo, vá para a versão Web deste documento.

Introdução à solução de uso corporal Axis

# Instalação do sistema

### Observação

Os seguintes componentes de hardware são necessários para instalar um sistema para vestir:

- Controlador do sistema
- Estação de carregamento
- Câmera de uso corporal
- Computador
- Cabos de rede
- Leitor de RFID opcional para atribuição de câmeras com autoatribuição.
- 1. Conecte o controlador do sistema à sua rede.
- 2. Conecte a estação de acoplamento às portas **Docking stations (Estações de acoplamento)** no controlador do sistema. Instalar a estação de acoplamento:
  - horizontalmente
  - em um espaço com boa ventilação e circulação de ar
    - não exposto à luz solar direta
- 3. Opcionalmente, conecte o leitor de RFID ao conector USB do controlador do sistema.
- 4. Conecte um computador à mesma rede que o controlador do sistema.
- 5. Ligue os dispositivos.
- 6. Acople as câmeras.
- 7. Continue para .

# Acesse o AXIS Body Worn Manager pela primeira vez

### Observação

- Antes de começar, certifique-se de ter:
  - a versão de software disponível mais recente disponível. O download pode ser feito em *axis.com*. Para ter acesso ao software do dispositivo, é necessário ter uma conta My Axis.

- Arquivo de conexão de destino de conteúdo disponível, consulte .
- 1. Encontre o controlador do sistema em sua rede:
  - 1.1. Acesse axis.com/support/software e baixe o AXIS IP Utility.
  - 1.2. Inicie o AXIS IP Utility.
  - 1.3. Use o número de série para localizar o controlador do sistema na lista. O número de série pode ser encontrado na parte inferior do controlador do sistema ou na etiqueta fixada na caixa do controlador do sistema.
  - 1.4. Acesse o controlador do sistema na lista de resultados da pesquisa. O AXIS Body Worn Manager é aberto em seu navegador.
- 2. Siga o assistente de configuração:
  - 2.1. Se quiser configurar um sistema totalmente novo, selecione Create a new system (Criar um novo sistema).
     Se quiser adicionar mais controladores de sistema ao sistema existente, selecione Extend an existing system (Ampliar um sistema existente) e siga as instruções em .
  - 2.2. Selecione o modo Standard (Padrão) se quiser configurar um sistema comum. Selecione o modo Evaluation (Avaliação) se quiser testar a solução. Para obter mais informações sobre o modo de avaliação, consulte.
  - 2.3. Crie uma conta de administrador. O nome de usuário do administrador é root.
  - 2.4. Instale a versão mais recente do software do dispositivo. Você pode fazer download do software do dispositivo em *axis.com*. Oferecemos suporte a diferentes trilhas do AXIS OS para o sistema de uso corporal. Isso permite escolher a trilha mais adequada para seu sistema, quer você deseje todos os recursos mais recentes da **Trilha ativa** ou priorize a estabilidade da **Trilha de suporte de longo prazo (LTS)**. Para obter mais informações, consulte .
  - 2.5. Dê um nome ao seu sistema de uso corporal. Isso facilita a identificação em seu destino de conteúdo e em serviços de nuvem diferentes e quando você recebe notificações por Email sobre eventos críticos do sistema. Você pode alterar o nome do sistema em Settings (Configurações).
  - 2.6. Configure as opções de rede.
  - 2.7. Conecte o sistema a um destino de conteúdo usando um arquivo de conexão. O destino de conteúdo é onde suas gravações e metadados são armazenados e gerenciados. O sistema de vestir é atrelado a um destino de conteúdo uma vez conectado a ele. Para alterar para outro destino de conteúdo, antes é necessário redefinir o sistema de vestir. Para obter mais informações, consulte.
  - 2.8. A senha do superadministrador fornece segurança adicional ao sistema para vestir. Ações críticas do sistema, por exemplo, a restauração do sistema, necessitam de confirmação com a senha do superadministrador. Ela também é necessária para restabelecer a conexão entre o sistema e as câmeras de uso corporal no modo de segurança. Não é possível alterar a senha.
  - 2.9. A Chave de restauração do sistema é um recurso de segurança importante. O sistema para vestir exige uma chave de restauração do sistema para determinadas operações. Essas operações incluem, por exemplo, restabelecer a conexão entre o sistema de uso corporal e as câmeras existentes após a substituição de um controlador do sistema que falhou. Baixe a Chave de restauração do sistema para seu computador e guarde-a em um local seguro.
  - 2.10. Selecione a frequência da linha de alimentação usada em sua região. Com a frequência certa, há menos cintilação na imagem. As regiões norte-americanas e o Brasil normalmente usam 60 Hz. O resto do mundo usa principalmente 50 Hz. Se não tiver certeza sobre a frequência da linha de alimentação da sua região, entre em contato com as autoridades locais.
  - 2.11. Você pode atribuir câmeras aos usuários de duas formas. Com a atribuição de câmera Fixed (Fixa), cada um dos os usuários é atribuído manualmente a uma câmera específica. Com Self-assign (Autoatribuição), o usuário da câmera toca um tag de autoatribuição em um leitor de RFID conectado ao sistema para escolher qualquer câmera disponível. Não é possível alternar entre Fixed (Fixa) e Self-assign (Autoatribuição) sem redefinir o sistema. Com a opção Self-assign (Autoatribuição), você pode atribuir usuários a câmeras de forma local ou global no

sistema. Essa opção estará disponível em Settings (Configurações) após a conclusão desta configuração. Para obter mais informações, consulte .

3. Defina a data e a hora corretas. Configurar a hora corretamente é crítico por vários motivos, consulte .

### Senhas seguras

#### Importante

Use HTTPS (que é ativado por padrão) para definir sua senha ou outras configurações confidenciais pela rede. O HTTPS permite conexões de rede seguras e criptografadas, protegendo assim dados confidenciais, como senhas.

A senha do dispositivo é a proteção primária para seus dados e serviços. Os dispositivos Axis não impõem uma política de senhas, pois os produtos podem ser usados em vários tipos de instalações.

Para proteger seus dados, recomendamos enfaticamente que você:

- Use uma senha com pelo menos 8 caracteres, preferencialmente criada por um gerador de senhas.
- Não exponha a senha.
- Altere a senha em um intervalo recorrente pelo menos uma vez por ano.

#### Modo de avaliação

#### Importante

Não é possível alterar para o modo padrão um sistema que está no modo de avaliação.

Se quiser experimentar a solução de uso corporal, você pode escolher configurar o sistema no modo de avaliação. Assim como no modo padrão, toda a comunicação entre câmeras, controladores do sistema e o destino do conteúdo é criptografada. No modo de avaliação:

 é possível redefinir facilmente o sistema, mesmo se ainda houver câmeras ou controladores de sistema de extensão no sistema, ou se houver gravações que não tenham sido transferidas para o destino do conteúdo.

Se houver câmeras desacopladas no sistema, você receberá um aviso ao tentar redefinir o sistema. As câmeras desacopladas não serão redefinidas quando você redefinir o sistema, mas devem ser redefinidas individualmente.

- É possível redefinir uma câmera a qualquer momento, independentemente de ela estar acoplada ou desacoplada. Todas as gravações que não foram transferidas serão excluídas. Se quiser adicionar de volta ao sistema uma câmera que tenha sido redefinida, remova-a à força primeiro. Consulte.
- Há uma conta de demonstração do AXIS Body Worn Manager com um nome de usuário pré-configurado (demo) e senha (demo). Não é possível excluir a conta de demonstração. Com a conta de demonstração, você pode fazer login no sistema mesmo se perder a senha da conta de administrador. Ela permite fazer backup e restaurar o sistema, remover hardware e recuperar gravações que não puderam ser transferidas para o destino do conteúdo.

Para redefinir a AXIS W100 ou a AXIS W101 Body Worn Camera:

- 1. Pressione duas vezes os botões de função e de gravação simultaneamente para verificar se a câmera está no modo de avaliação.
  - Se a câmera estiver no modo de avaliação, todos os LEDs piscarão na cor âmbar.
- 2. Dentro de 7 segundos, pressione duas vezes o botão de gravação para redefinir a câmera.

Para redefinir a AXIS W102, a AXIS W120 ou a AXIS W110 Body Worn Camera:

- Pressione duas vezes o botão liga/desliga para verificar se a câmera está no modo de avaliação. Se a câmera estiver no modo de avaliação, o visor da AXIS W102 e da AXIS W120 mostrará o texto Evaluation mode(Modo de avaliação). Na AXIS W110, todos os LEDs piscam na cor âmbar.
- 2. Dentro de 7 segundos, pressione duas vezes o botão liga/desliga para redefinir a câmera.

## Destinos atuais

O destino de conteúdo armazena e gerencia suas gravações e metadados. Um destino de conteúdo é, por exemplo, um EMS (sistema de gerenciamento de evidências), VMS (sistema de gerenciamento de vídeo) ou servidor de mídia. A solução vestir Axis é compatível com vários destinos de conteúdo diferentes.

Todos os destinos de conteúdo necessitam de um arquivo de conexão para se integrarem ao sistema de uso corporal Axis. O arquivo de conexão é gerado em seu destino de conteúdo. Para obter informações sobre como gerar o arquivo de conexão, consulte a ajuda do usuário em seu destino de conteúdo.

A conexão com o destino de conteúdo também requer que a comunicação de rede esteja funcionando corretamente. Isso pode incluir a configuração de proxy, firewall e antivírus.

#### Importante

A hora e o fuso horário do seu sistema de dispositivos de uso corporal devem sempre corresponder à hora e ao fuso horário do destino de conteúdo. Consulte .

#### Conectar ao servidor do AXIS Camera Station Pro

Acesse o *Guia do Integrador do AXIS Camera Station Pro* para obter ajuda para integrar um sistema de uso corporal Axis com o AXIS Camera Pro.

#### Conecte ao AXIS Camera Station 5

Acesse o *Guia do Integrador do AXIS Camera Station 5* para obter ajuda para integrar um sistema de uso corporal Axis com o AXIS Camera Station 5.

#### Conectar ao AXIS Case Insight

Acesse o Guia do integrador do sistema do AXIS Case Insight para obter ajuda sobre como integrar um sistema de vestir Axis com o AXIS Case Insight.

#### Integre a aplicativos de terceiros

Vá para *Integração do sistema de uso corporal ao Genetec* para obter ajuda para integração ao Genetec Security Center e *AXIS Optimizer Body Worn Extension* para obter ajuda para integração ao Milestone XProtect<sup>®</sup>.

#### Observação

- O sistema de uso corporal muda para o destino do conteúdo, por exemplo, quando você adiciona, remove ou altera um usuário ou muda o nome da câmera. Esse tipo de comunicação é unidirecional, o que significa que o destino do conteúdo não envia alterações correspondentes para o sistema para vestir.
- Você deve se conectar a um destino de conteúdo antes de usar o sistema para vestir.
- Recomendamos excluir o arquivo de conexão do seu computador após se conectar ao destino do conteúdo.
- O sistema de vestir é atrelado a um destino de conteúdo uma vez conectado a ele. Para alterar para outro destino de conteúdo, antes é necessário redefinir o sistema de vestir.
- Nunca remova ou reinicie o destino de conteúdo antes de redefinir o sistema de vestir. Sempre reinicie o sistema de uso corporal antes. Se você remover ou redefinir o destino de conteúdo primeiro, as gravações poderão permanecer nas câmeras ou nos controladores do sistema, impedindo que você reinicie o sistema de uso corporal. Este é um recurso de segurança que garante que todas as evidências sejam enviadas para o destino do conteúdo.

#### Associe gravações a um usuário no AXIS Case Insight

Uma gravação transferida para o AXIS Case Insight é associada a um usuário. O usuário do AXIS Case Insight corresponde à pessoa que usa a câmera. A associação facilita a busca e coleta de gravações feitas por uma pessoa específica, por exemplo, na criação de um caso.

Consulte para obter informações sobre como associar gravações a um usuário no AXIS Case Insight.

# Adicionar câmeras

- 1. Acople as câmeras que deseja adicionar ao seu sistema. Os LEDs das câmeras piscam em âmbar.
- 2. Acesse Cameras (Câmeras)
- 3. Na lista de câmeras, clique em New (Nova).
- 4. Na lista Add cameras (Adicionar câmeras), selecione as câmeras que deseja adicionar e clique em Add (Adicionar).

O estado da câmera muda de Adding (Adicionando) para Docked (Acoplada) ou Charging (Carregando) quando uma câmera é adicionada. Isso poderá demorar alguns minutos.

### Adicionar usuários

Um usuário de câmera de uso corporal no sistema a ligação entre uma gravação e a pessoa que usa uma câmera de uso corporal. Para adicionar usuários de câmeras, é possível criá-los diretamente no sistema ou importá-los de um arquivo.

- •
- •

### Crie um usuário.

- 1. Acesse Users (Usuários) 🖲
- 2. Clique em em para adicionar um novo usuário.
- 3. Insira as informações do usuário:
  - 3.1. Nome do usuário (pode ser mostrado na sobreposição).
  - 3.2. ID exclusivo do usuário dentro da organização (pode ser mostrado na sobreposição).
  - 3.3. Opcionalmente, insira o nome de usuário do AXIS Case Insight.

#### Observação

- Esta opção só é apresentada quando você está usando o AXIS Case Insight.
- Quando você insere o endereço de e-mail de um usuário como nome de usuário, um usuário convidado correspondente é criado no AXIS Case Insight. Esse usuário convidado não tem acesso a nenhuma evidência registrada no sistema. Os direitos de acesso do usuário são gerenciados no AXIS Case Insight.
- Você não pode alterar o nome de usuário de um usuário existente. Para fazer isso, você deve remover o usuário e adicioná-lo novamente.
- 3.4. Escolha um Camera profile (Perfil de câmera)
- 4. Clique em Add user (Adicionar usuário).

#### Importar usuários

O sistema de uso corporal permite importar dados de usuários de câmeras partir de um arquivo CSV UTF-8 (separado por vírgulas). Essa é a maneira mais eficiente de adicionar novos usuários, bem como atualizar os nomes de usuário e os perfis de câmeras para usuários de câmeras com uma ID de usuário.

| F |
|---|
|   |
|   |
|   |
|   |
|   |
|   |
|   |

Exemplo de arquivo CSV

Você também pode incluir RFIDs para cada usuário. Isso significa que, se você usa a autoatribuição de câmeras, pode associar tags RFID a todos os usuários de uma vez, em vez de parear cada tag de autoatribuição individualmente.

Se você já tem usuários no sistema que deseja atualizar antes de fazer a importação, consulte .

Para importar usuários de câmeras:

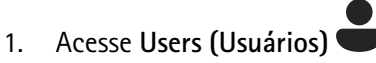

- 2. Abra o menu de contexto e clique em Import users (Importar usuários).
- 3. Baixe o CSV template (Modelo CSV), o qual mostra o formato correto para os usuários, IDs de usuário e RFIDs.
- 4. Insira os usuários e IDs de usuário no arquivo CSV.
- 5. Clique em Select CSV file (Selecionar arquivo CSV) e selecione o arquivo que você criou.
- 6. Resolva quaisquer conflitos mostrados na janela de status e, em seguida, clique em Import (Importar).

### Atribuir usuários a câmeras

Observação

- Uma câmera não funcionará a menos que um usuário seja atribuído a ela. Os LEDs piscam em vermelho quando uma câmera é desacoplada para indicar que um usuário deve ser atribuído a ela para que possa ser usada.
- Você só pode atribuir um usuário a uma câmera que oferece suporte a todos os recursos no perfil da câmera do usuário.

Há duas maneiras de atribuir usuários a câmeras:

- •
- •

### Atribuição de câmera fixa

O administrador do sistema de uso corporal atribui o usuário da câmera a uma câmera específica. O usuário da câmera sempre usa a mesma câmera de uso corporal. Consulte

#### Atribuir um usuário a uma câmera específica

#### Observação

A atribuição de câmera fixa é selecionada no assistente de configuração do sistema. Mudar para uma autoatribuição de câmera requer uma redefinição do sistema.

- 1. Acesse Cameras (Câmeras)
  - Abra a câmera à qual deseja atribuir um usuário.
- 3. Na lista Assigned user (Usuário atribuído), selecione um usuário.

### Autoatribuição de câmera

### Observação

2.

Somente câmeras com pelo menos 60% de bateria e 60% de níveis de armazenamento estão disponíveis para autoatribuição.

O usuário da câmera toca um tag de autoatribuição em um leitor de RFID conectado ao sistema. O sistema atribui então uma câmera disponível ao usuário. Os LEDs da câmera autoatribuída piscam em verde para indicar que o usuário pode desacoplar a câmera.

Para alguns sistemas de uso corporal, o hardware é instalado em diferentes locais e, para outros, o sistema inteiro está na mesma sala. Você pode escolher entre autoatribuição global de qualquer câmera disponível em todo o sistema de uso corporal e autoatribuição local de uma câmera no mesmo local que o leitor de cartões:

**Autoatribuição global –** Ao usar uma tag RFID, o usuário autoatribui qualquer câmera disponível. Use a autoatribuição global quando todas as câmeras e controladores de sistema estiverem na mesma sala.

**Autoatribuição local –** Ao usar uma tag RFID, o usuário pode atribuir uma câmera onde o leitor de cartões está localizado. A autoatribuição local ainda permite ao usuário ancorar a câmera em qualquer local no sistema. Use a autoatribuição local quando as câmeras e os controladores do sistema estiverem distribuídos por locais diferentes.

Para configurar a autoatribuição de câmeras, consulte .

### Configuração da autoatribuição de câmeras

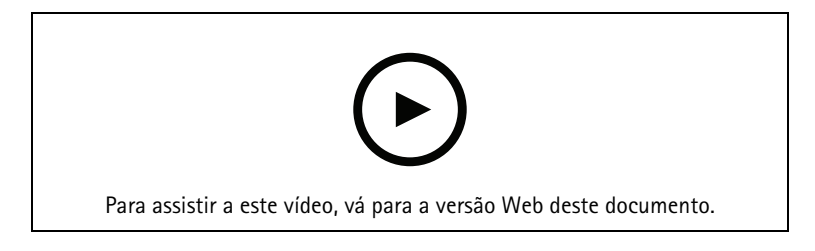

Configuração da autoatribuição de câmeras

#### Observação

- A autoatribuição de câmera é selecionada no assistente de configuração do sistema. Mudar para uma atribuição de câmera fixa requer uma redefinição do sistema.
- Esta configuração requer o leitor de RFID External RFID Card Reader 125kHz + 13.56MHz with NFC (USB). Há dois modelos desse leitor. O nome do modelo está impresso no rótulo do produto:
  - 0 TWN4 Multitech é compatível com todas as versões de software do dispositivo.
  - **O TWN4 Multitech 2 LF HF** requer o software do dispositivo versão 10.12 ou posterior.

Para configurar uma autoatribuição de câmera:

- 1. Conecte o leitor de RFID ao controlador do sistema. Aguarde o LED no leitor acender em verde, o que leva cerca de 15 segundos. O leitor agora tem o software do dispositivo correto e está pronto para uso.
- 2. Para parear cada tag RFID individualmente, prossiga para a próxima etapa. Como alternativa, para associar RFIDs já existentes a todos os usuários de uma só vez, consulte .
- 3. Desconecte o leitor de RFID do controlador do sistema.
- 4. Conecte o mesmo leitor de RFID ao computador usado para acessar o AXIS Body Worn Manager.

#### Observação

Não há suporte a configurações por soluções de área de trabalho remota. O leitor RFID deve ser conectado diretamente ao computador usado para acessar o AXIS Body Worn Manager.

- 5. No AXIS Body Worn Manager, acesse Users (Usuários)
- 6. Selecione o usuário ao qual deseja parear a tag de autoatribuição.
- 7. Clique em **t** para parear o novo equipamento.
- 8. Clique em Pair (Parear) (tag de autoatribuição).
- 9. Toque na tag de autoatribuição no leitor de RFID para registrá-la. Continue tocando até que todos os pontos na interface do usuário tornem-se amarelo.

#### Observação

Repita as etapas 6 – 9 se desejar fazer mais de um pareamento.

- 10. Desconecte o leitor de RFID do computador.
- 11. Conecte o mesmo leitor de RFID ao controlador do sistema.

Agora, o usuário da câmera pode usar a tag para fazer a autoatribuição de uma câmera de vestir.

### Perfis da câmera

Use perfis de câmera para aplicar as mesmas configurações de câmera a um grupo de usuários. Você pode, por exemplo, criar perfis diferentes para os turnos diurno e noturno. Um perfil de câmera padrão é atribuído aos usuários novos.

### Editar um perfil de câmera

- 1. Acesse **Camera profiles (Perfis de câmera)** e selecione um dos perfis de câmera pré-configurados no menu suspenso.
- 2. Clique em para editar o perfil de câmera selecionado.
- 3. Edite o Name (Nome) do perfil da câmera.
- 4. Insira uma **Description (Descrição)** para o perfil da câmera.
- 5. Selecione as câmeras que deseja que sejam disponibilizadas para atribuição de câmeras para usuários com este perfil de câmera.
- 6. Clique em Pronto.
- 7. Expanda os dispositivos na lista para editar as configurações. Para obter uma descrição das diferentes configurações, consulte .

### Configurações do perfil da câmera

Câmeras de uso corporal AXIS

O suporte aos recursos e às configurações descritas nesta seção variam entre modelos de câmeras. Este ícone

/ indica que o recurso ou configuração está disponível apenas para alguns modelos de câmera.

| Vídeo | Qualidade da imagem de gravação | • 720P                                                                                                    |
|-------|---------------------------------|----------------------------------------------------------------------------------------------------|
|       |                                 | <ul> <li>720p high (720p alta)</li> <li>i</li> </ul>                                                                                                    |
|       |                                 | <ul> <li>1080p. Para a AXIS W100<br/>e a AXIS W101, o pré-<br/>-buffer é limitado a um<br/>máximo de 90 segundos.</li> </ul>                                                                                        |
|       |                                 | <ul> <li>1080p high (1080p alta)</li> <li>Para a AXIS W100 e<br/>a AXIS W101, o pré-buffer<br/>é limitado a um máximo<br/>de 60 segundos.</li> </ul>                                                                |
|       |                                 | As configurações <b>high (alta)</b> usam<br>menos compactação e aumentam<br>a nitidez, o que resulta em uma<br>taxa de bits mais alta. Essas<br>configurações são adequadas para<br>gravação baseada em incidentes. |

|                               | Qualidade da imagem ao vivo                                                  | • 320p.                                                                                                    |
|-------------------------------|------------------------------------------------------------------------------|----------------------------------------------------------------------------------------------------|
|                               | $(\mathbf{i})$                                                               | • 720P                                                                                                    |
|                               | Estabilização eletrônica de                                                  | Minimiza os efeitos de tremores e                                                                                                    |
|                               | imagem 🛈                                                                     | suave e estável.                                                                                                    |
|                               | Correção de distorção de barril                                              | A distorção em barril é um efeito<br>da lente que faz com que a<br>imagem apareça curva e dobrada<br>para fora. Com a <b>Barrel distortion</b><br>correction (Correção da distorção<br>de barril), você obtém uma<br>imagem mais direta.                                                                                                    |
| Áudio                         | Inclui áudio na gravação.                                                    |                                                                                                    |
|                               | Optimization (Otimização)                                                    | <ul> <li>Padrão - áudio<br/>amplificador, adequado<br/>para a maioria dos<br/>ambientes.</li> </ul>                                                                                                    |
|                               |                                                                              | <ul> <li>Pós-processamento -<br/>Áudio não processado (sem<br/>controle de ganho<br/>automático nem redução<br/>de ruído) em estéreo.<br/>Adequado para aplicações<br/>de pós-processamento<br/>quando se deseja aplicar<br/>seus próprios algoritmos<br/>de processamento de sinal<br/>off-line ou quando é<br/>preciso um áudio que não<br/>tenha sido otimizado de<br/>forma alguma. Resultado:<br/>um nível de áudio muito<br/>mais baixo do que a<br/>otimização padrão.</li> <li>Voice (Voz) - isola<br/>vozes na gravação<br/>filtrando o som ambiente<br/>monotônico.</li> </ul> |
| Standby mode (Modo de espera) | Coloca a câmera no modo de economia de energia quando ela não está gravando. |                                                                                                    |
|                               | Prolonga o tempo de operação.                                                |                                                                                                    |
|                               | Não pode ser combinado com pré-bu                                            | uffer.                                                                                                    |
| Pré-buffer                    | Adiciona tempo de gravação antes d<br>que todo o evento seja capturado.      | o início da gravação, para garantir                                                                                                    |
|                               | Comprimento                                                                  | Duração do pré-buffer: 15, 30, 60,<br>90 ou 120 segundos. Para a<br>AXIS W100 e a AXIS W101, a<br>opção de 120 segundos está<br>disponível apenas com a qualidade<br>de imagem de 720p.                                                                                                    |

|                                    | r                                                                                                    |                                                                                                    |
|------------------------------------|----------------------------------------------------------------------------------------------------|----------------------------------------------------------------------------------------------------|
|                                    | Áudio                                                                                                    | Inclui áudio no pré-buffer.                                                                                                    |
| Pós-buffer                         | Continua gravando depois que o usuário da câmera parar a gravação. A câmera ainda indica que a gravação foi parada. |                                                                                                    |
|                                    | O áudio será incluído no pós-buffer se for ativado em Audio (Áudio).                                                |                                                                                                    |
|                                    | Comprimento                                                                                                    | Duração do pós-buffer: 10, 30 ou<br>60 segundos.                                                                                                    |
|                                    | Fornece a posição geográfica da câm                                                                                 | nera como coordenadas.                                                                                                    |
| GNSS assistido (ephemeris) ativado | Recomendado somente para uso externo.                                                                               |                                                                                                    |
|                                    | Encurta o tempo de operação.                                                                                        |                                                                                                    |
|                                    | Modo                                                                                                    | <ul> <li>Durante a gravação e<br/>streaming – Ao gravar, se<br/>o destino do conteúdo for<br/>compatível com<br/>atualizações contínuas, os<br/>movimentos da câmera<br/>serão salvos com a<br/>gravação. Em seguida, é<br/>possível visualizar os<br/>movimentos como uma<br/>trilha. Se não houver<br/>suporte para atualizações<br/>contínuas, as posições<br/>inicial e final serão salvas<br/>com a gravação. Se estiver<br/>usando uma sobreposição<br/>que mostre a posição da<br/>câmera, ela mostrará as<br/>atualizações.<br/>Quando você transmite, a<br/>posição da câmera é<br/>continuamente atualizada<br/>e enviada para o<br/>AXIS Body Worn Live.</li> </ul> |
| Sobreposição                       | Sobreposições são superimposições e<br>para fornecer informações extras na                                          | em stream de vídeo. Elas são usadas<br>s gravações.                                                                                                    |
|                                    | Nome de usuário                                                                                                    | Mostra o nome que você inseriu<br>quando criou o usuário da câmera.                                                                                                    |
|                                    | ID de usuário                                                                                                    | Mostra o ID de usuário que você<br>inseriu quando criou o usuário da<br>câmera.                                                                                                    |
|                                    | Posição 🚺                                                                                                    | Mostra a posição geográfica atual<br>da câmera como coordenadas.<br>Requer que <b>Location (Localização)</b><br>esteja ativado.                                                                                                    |
| Ativação                           | Botão de gravação                                                                                                   | <ul> <li>Single press<br/>(Pressionamento único):<br/>começa a gravar quando o<br/>usuário pressiona o botão<br/>uma vez.</li> </ul>                                                                                                    |

|                                                         | <ul> <li>Double press<br/>(Pressionamento duplo):<br/>começa a gravar quando o<br/>usuário pressiona o botão<br/>duas vezes. Essa<br/>configuração também se<br/>aplica ao AXIS TW1201<br/>Mini Cube Sensor se ele<br/>estiver conectado à<br/>câmera.</li> </ul>                                                                                                    |
|---------------------------------------------------------|----------------------------------------------------------------------------------------------------|
| Always record (Gravar sempre)                           | Começa a gravar quando o usuário<br>da câmera a desacopla e continua<br>gravando até que ela seja acoplada<br>novamente. O usuário da câmera<br>não pode usar o botão de gravação<br>para interromper a gravação. Se o<br>usuário desliga a câmera, a<br>gravação para. Quando ele ativa a<br>câmera, a gravação é iniciada<br>automaticamente. O botão de<br>gravação ainda pode ser usado<br>para criar marcadores ou parar um<br>stream ao vivo. |
| Gravar na detecção de queda                             | Começa a gravar quando a câmera detecta uma queda.                                                                                                    |
| Stream ao vivo no caso de<br>detecção de quedas         | Começa o stream ao vivo quando a<br>câmera detecta uma queda.<br>Requer que <b>Record on fall</b><br><b>detection</b> (Gravação na detecção<br>de queda) e <b>Streaming</b> em AXIS<br><b>Body Worn Live</b> estejam ativados.                                                                                                    |
| Broadcast wireless signal<br>(Transmitir sinal sem fio) | Faz com que outras câmeras<br>próximas comecem a gravar<br>quando esta câmera começar a<br>gravar. As outras câmeras devem<br>ter a opção Receive wireless<br>broadcast (Receber transmissão<br>sem fio) ativada.                                                                                                    |
| Intensidade do sinal 间                                  | Ajusta o alcance do sinal de<br>transmissão da rede sem fio. As<br>distâncias indicadas são aplicáveis<br>a espaços abertos, ao ar livre e sem<br>obstruções.                                                                                                    |
|                                                         | <ul> <li>Alta: Até uma distância de<br/>até 100 metros (328 pés).</li> </ul>                                                                                                    |
|                                                         | <ul> <li>Medium (Média): Até uma<br/>distância de até 75 metros<br/>(246 pés).</li> </ul>                                                                                                    |
|                                                         | <ul> <li>Baixa: Até uma distância<br/>de até 35 metros (115<br/>pés).</li> </ul>                                                                                                    |

|          | Gravar da transmissão sem fio<br>recebida                                                      | Começa a gravar nesta câmera<br>quando uma câmera próxima<br>transmitir um sinal de gravação.                                                                                                    |
|----------|------------------------------------------------------------------------------------------------|----------------------------------------------------------------------------------------------------|
| Feedback | Indicador de gravação frontal                                                                  | O estado do indicador enquanto a<br>câmera está gravando:                                                                                                    |
|          |                                                                                                | • Nenhuma                                                                                                    |
|          |                                                                                                | • Steady (Aceso)                                                                                                    |
|          |                                                                                                | • Flash                                                                                                    |
|          |                                                                                                | Quando o AXIS TW1201 Mini Cube<br>Sensor está conectado, o<br>comportamento do indicador é<br>aplicado ao indicador de gravação<br>frontal do sensor.                                                                                                    |
|          | Alerta                                                                                         | Fornece feedback da câmera por<br>meio de:                                                                                                    |
|          |                                                                                                | <ul> <li>Vibration (Vibração)</li> </ul>                                                                                                    |
|          |                                                                                                | • Som                                                                                                    |
|          |                                                                                                | <ul> <li>Sound and vibration (Som<br/>e vibração)</li> </ul>                                                                                                    |
|          |                                                                                                | Voice (Voz)                                                                                                    |
|          |                                                                                                | • Voice and vibration (Voz e                                                                                                    |
|          |                                                                                                | vibração) 🚺                                                                                                    |
|          | Low battery warning (Aviso de<br>bateria baixa)                                                | <ul> <li>A câmera fornece feedback quando resta menos de 0,5 horas de bateria.</li> <li>Once (Uma vez): a câmera emite um bipe e vibra uma vez.</li> </ul>                                                                                                    |
|          |                                                                                                | <ul> <li>Periodic (Periódico): a<br/>câmera emite um bipe e<br/>vibra uma vez a cada<br/>segundo minuto.</li> </ul>                                                                                                    |
|          |                                                                                                | <ul> <li>Periodic reinforced<br/>(Periódico reforçado): a<br/>câmera emite um bipe e<br/>vibra três vezes a cada<br/>minuto.</li> </ul>                                                                                                    |
|          | Periodic reminder when recording<br>is on (Lembrete periódico quando<br>a gravação está ativa) | A câmera vibra em intervalos<br>regulares durante a gravação. Isso<br>funciona como um lembrete, bem<br>como uma confirmação de que a<br>câmera está gravando. Isso é<br>adequado principalmente para<br>gravação baseada em incidentes.<br>Selecione um intervalo preferido<br>para o lembrete periódico. |

|                                                     | Periodic reminder when recording<br>is off (Lembrete periódico quando<br>a gravação está desativada) | A câmera vibra e emite bipes em<br>intervalos regulares quando a<br>gravação está desativada. Isso é<br>adequado principalmente para<br>gravação contínua, pois lembra o<br>usuário para iniciar a gravação<br>novamente, por exemplo, após um<br>intervalo. Selecione um intervalo<br>preferido para o lembrete<br>periódico. Ative <b>Escalating</b><br><b>(Aumentando)</b> para aumentar<br>gradualmente a frequência dos<br>lembretes. |
|-----------------------------------------------------|----------------------------------------------------------------------------------------------------|----------------------------------------------------------------------------------------------------|
| Camera feature access (Acesso a recursos da câmera) | Allow silent mode (Permitir modo silencioso)                                                         | Permite que o usuário da câmera<br>desative o visor, o indicador de<br>gravação frontal e os alertas.                                                                                                    |
|                                                     | Allow microphone mute (Permitir microfone mudo)                                                      | Permite que o usuário da câmera<br>desative a gravação de áudio.                                                                                                    |
| AXIS TW1201 Mini Cube Sensor                        | Disable main camera recording<br>button (Desativar botão de<br>gravação da câmera principal)         | Desativa o botão de gravação da<br>câmera de uso corporal principal<br>(usado para iniciar e parar<br>gravações) quando o sensor<br>minicubo está conectado.<br>Selecione essa opção se desejar<br>usar somente o botão de gravação<br>do sensor minicubo.                                                                                                    |
|                                                     | Rotate image 180 degrees (Girar<br>imagem 180 graus)                                                 | A capacidade de girar a imagem<br>proporciona a você a maior<br>flexibilidade de montagem para o<br>sensor minicubo.                                                                                                    |

## Assistente de vestir da Axis

| Allow access to recordings (Permitir acesso a gravações) | Permitir que o usuário da câmera visualize suas<br>próprias gravações no AXIS Body Worn Assistant.                                                                                                    |
|----------------------------------------------------------|----------------------------------------------------------------------------------------------------|
| Permitir alteração na rede sem fio                       | Permitir que o usuário da câmera altere a rede sem<br>fio no AXIS Body Worn Assistant. Se o usuário alterar<br>a rede no AXIS Body Worn Assistant, ela também será<br>atualizada no AXIS Body Worn Manager. |
| Permitir que o usuário defina categorias                 | Permitir que o usuário da câmera categorize suas próprias gravações no AXIS Body Worn Assistant.                                                                                                    |

### Conexão sem fio

| Rede Wi-Fi | Atribua uma rede sem fio a ser usada para transmitir |
|------------|------------------------------------------------------|
|            | vídeo e áudio para o AXIS Body Worn Live.            |

# AXIS Body Worn Live

Visível apenas quando você conectou seu sistema de uso corporal ao AXIS Body Worn Live.

| Streaming | Escolha se o usuário da câmera tem permissão para<br>transmitir para o AXIS Body Worn Live ou não. Para<br>obter mais informações, consulte <i>Enable live</i><br><i>streaming (Ativar streaming ao vivo)</i> no manual do<br>usuário do AXIS Body Worn Live hospedado pela Axis. |
|-----------|----------------------------------------------------------------------------------------------------|
|           | , , , ,                                                                                                    |

# Configure seu sistema

### Abrir o AXIS Body Worn Manager

- 1. Abra um navegador e insira o endereço IP ou o nome de host do controlador do sistema. Se você não souber o endereço IP, consulte .
- 2. Insira seu nome de usuário e senha de administrador. O AXIS Body Worn Manager é aberto em seu navegador.

#### Observação

O nome de usuário da conta de administrador padrão é root.

### Estender o sistema

Você pode ampliar seu sistema adicionando mais controladores de sistema. Com controladores de sistema adicionais, é possível adicionar até 1.000 câmeras ao sistema. Os controladores do sistema de extensão tornam--se instâncias do sistema existente. Todas as configurações são herdadas do sistema para os controladores do sistema de extensão. Gerencie os usuários e as câmeras que são adicionados ao controlador do sistema de extensão pelo AXIS Body Worn Manager.

- 1. Conecte o novo controlador do sistema à mesma rede que o sistema de dispositivos para vestir existente.
- 2. Acesse o novo controlador do sistema, consulte .
- 3. Selecione Extend an existing system (Estender um sistema existente).
- 4. Crie uma senha de administrador e clique em Okay (OK).
- 5. Digite o endereço IP do controlador do sistema em que o sistema de dispositivos para vestir foi inicialmente criado e clique em **Connect (Conectar)**.

#### Observação

Se o controlador do sistema de extensão possuir uma versão de software do dispositivo mais recente do que o sistema existente, você será solicitado a atualizar o sistema existente ou fazer o downgrade do controlador do sistema de extensão.

6. Adicione o novo controlador do sistema ao sistema de dispositivos para vestir, consulte .

#### Observação

- Sistemas distribuídos necessitam de conexões de rede estáveis. Uma conexão ruim pode, por exemplo, impedir que os usuários façam a autoatribuição de câmeras.
- O sistema de uso corporal oferece suporte a um fuso horário. A data e a hora das gravações são as mesmas, independentemente do fuso horário em que o controlador do sistema de extensão e as câmeras estão localizados.

#### Adicionar controladores do sistema

1. Instalar o novo controlador do sistema, consulte

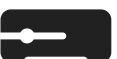

- 2. Acesse System controllers (Controladores do sistema)
- 3. Na lista de controladores do sistema, clique em New (Novo).
- 4. Na lista Add system controllers (Adicionar controladores do sistema), selecione os controladores do sistema que deseja adicionar e clique em Add (Adicionar).

Para acessar o novo controlador do sistema:

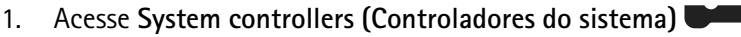

- 2. Abra o controlador do sistema de extensão que deseja acessar.
- 3. Abra o menu de contexto .

### 4. Clique em Open (Abrir).

### Configurar o backup do sistema

O backup do sistema salva todas as suas configurações em um controlador de sistema de extensão. Ele permite a você restaurar o sistema de uso corporal no evento improvável do controlador do sistema no qual o sistema foi inicialmente criado começar a apresentar mau funcionamento. O backup inclui todos os usuários, perfis de câmeras, atribuição de câmeras e configurações do sistema. O backup é atualizado automaticamente a cada 24 horas. O backup do sistema está disponível em sistemas com mais de um controlador de sistema.

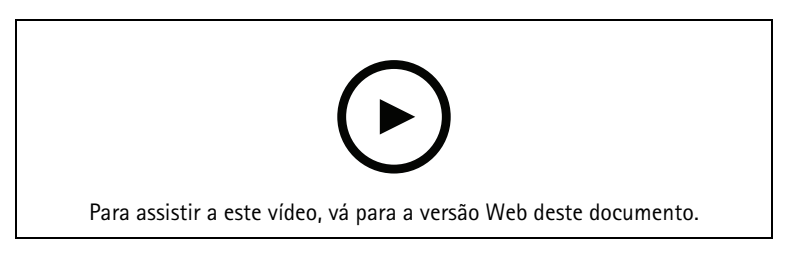

Backup e restauração de sistemas de uso corporal Axis

Para configurar o backup do sistema:

- 1. Acesse Settings (Configurações) **\*** > System (Sistema) > System backup (Backup do sistema).
- 2. Clique em Configure (Configurar).
- 3. Selecione System controller backup (Backup de controlador do sistema).
- 4. Selecione o controlador do sistema de extensão no qual deseja salvar o backup.
- 5. Clique em Salvar.

Você pode fazer o backup do sistema manualmente a qualquer momento, em vez de aguardar o backup agendado. Isso garante que todos os seus dados e configurações possam ser salvos sob demanda. Para iniciar o

backup manualmente, acesse Settings (Configurações) - System (Sistema) > System backup (Backup do sistema) e clique em Backup now (Fazer backup agora).

#### Observação

- O backup não inclui nenhuma evidência gravada.
- Recomendamos rotular fisicamente o controlador do sistema de backup. Essa será a sua maneira de identificá-lo no evento improvável do controlador do sistema, no qual o sistema foi inicialmente criado, apresentar mau funcionamento.
- O backup requer um sistema uso corporal com vários controladores de sistema.

Consulte caso deseje restaurar um sistema.

Você poderá receber uma notificação do sistema se o backup do sistema falhar ao sincronizar. Consulte .

### Transmitir vídeo ao vivo para AXIS Body Worn Live

Com o AXIS Body Worn Live, os usuários das câmeras de uso corporal podem transmitir vídeo e áudio ao vivo em redes Wi-Fi® ou móveis. Há duas opções de hospedagem:

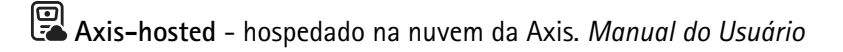

Self-hosted - hospedado por você. Manual do Usuário

# Ativar gravação automaticamente

Combinada ao pré-buffer, a ativação da gravação automática garante que todo o incidente seja capturado sem que o usuário da câmera precise iniciar manualmente uma gravação. Você pode configurar as câmeras para iniciar a gravação automaticamente usando:

- •
- •
- \_
- •

### Detecção de queda

A detecção de queda pode acionar a câmera para iniciar automaticamente a gravação de vídeo e o stream ao vivo quando a pessoa que usa a câmera cair. Combinado ao pré-buffer, esse recurso garante que todo o incidente seja capturado sem ativação manual.

Para ativar a detecção de queda:

- 1. Acesse Camera profiles (Perfis da câmera) 🔶
- 2. Abra a o perfil da câmera que deseja editar.
- 3. Em Activation (Ativação), ative Record on fall detection (Gravar no caso de detecção de queda).
- 4. Para ativar o streaming ao vivo e a gravação, ative Live stream on fall detection (Stream ao vivo no caso de detecção de queda).

### Detecção de abertura

Um sensor de holster detecta quando há o saque e aciona automaticamente a gravação do vídeo. Combinado ao pré-buffer, esse recurso garante que todo o incidente seja capturado sem ativação manual. Esse recurso requer o emparelhamento do usuário da câmera com o sensor do coldre *Yardarm*. Para emparelhar um segundo sensor de coldre com o mesmo usuário de câmera, repita as instruções.

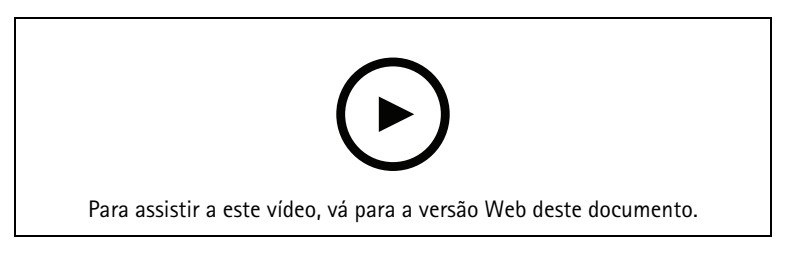

Configure o sensor do coldre para sua câmera de uso corporal

Para ativar a detecção de saque:

- 1. Certifique-se de que o sensor de coldre esteja desconectado da fonte de alimentação.
- 2. Acesse Users (Usuários) e selecione o usuário com o qual deseja parear o sensor de coldre.
- 3. Clique em em para parear o novo equipamento.
- 4. Clique em Pair (Parear) (sensor de coldre).
- 5. Acople a câmera (use uma das seguintes opções com base no método de atribuição da câmera):
  - Atribuição de câmera fixa: Acople a câmera associada ao usuário com o qual deseja parear o sensor de coldre.
  - **Autoatribuição de câmera:** Certifique-se de que uma câmera esteja acoplada.
- 6. Insira o número de série de 6 caracteres encontrado no sensor de coldre.
- 7. Desacople a câmera (use uma das seguintes opções com base no método de atribuição da câmera):

- Atribuição de câmera fixa: Desacople a câmera e aguarde sua inicialização. O LED de status acende em verde.
- Autoatribuição de câmera: Autoatribua uma câmera, desacople-a e espere ela começar. O LED de status acende em verde.
- 8. Conecte a fonte de alimentação ao sensor de coldre.
- 9. Para AXIS W102 e AXIS W120, o ícone do sensor do coldre acende em branco para mostrar que o emparelhamento foi iniciado. Para os outros modelos de câmera, o LED de conectividade Wi-Fi® pulsa em amarelo. Aguarde o ícone ou o LED acender em verde, o que indica um pareamento bem-sucedido (pode levar até 20 segundos). O ícone ou o LED acenderá em vermelho se o pareamento falhar.
- 10. Desconecte a alimentação do sensor de coldre.
- 11. Instale o sensor de coldre e faça um saque para garantir que o pareamento foi bem-sucedido. O LED de gravação na câmera deve acender em vermelho.
- 12. Acople a câmera.

Após concluir o pareamento, verifique o status de pareamento do sensor de coldre em **Paired equipment** (Equipamento pareado). O status verde mostra que o pareamento está registrado no sistema de vestir.

Para conectar a câmera a um sensor de coldre no uso diário, desacople a câmera e certifique-se de que ela esteja no alcance do sensor de coldre em até 10 minutos após o desacoplamento. Em circunstâncias normais, o alcance é de 5–10 m (16–33 ft).

### Broadcast sem fio

A transmissão broadcast sem fio permite que as câmeras ativem a gravação em outras câmeras pertencentes ao mesmo sistema de uso corporal localizadas nas proximidades.

Quando uma câmera começa a gravar, ela transmite um sinal sem fio para outras câmeras. A transmissão dura 5 segundos. As câmeras que recebem a transmissão também começam a gravar automaticamente.

#### Observação

A possibilidade de detectar sinais sem fio depende muito do ambiente circundante.

- 1. Acesse Camera profiles (Perfis da câmera)
- 2. Abra a o perfil da câmera que deseja editar.
- 3. Para fazer a câmera transmitir para outras câmeras, ative **Broadcast wireless signal (Transmitir sinal** sem fio).
- 4. Para configurar o alcance do sinal, ajuste a Signal strength (Intensidade do sinal).
- 5. Para fazer a câmera começar a gravar assim que receber uma transmissão de outra câmera, ative Receive wireless broadcast (Receber transmissão sem fio).

# Inclua o local na gravação ou na transmissão

#### Observação

Apenas alguns modelos de câmeras oferecem suporte a este recurso.

O recurso Location (Local) fornece a posição geográfica da câmera como coordenadas.

Ao gravar, é possível mostrar a posição da câmera em uma sobreposição, bem como salvá-la como metadados na gravação. A sobreposição mostra as posições atualizadas à medida que a câmera é movimentada. Se o destino do conteúdo suportar atualizações contínuas, você poderá visualizar os movimentos como uma trilha. Caso contrário, as posições da câmera no início e no final da gravação serão salvas.

Quando você transmite vídeo ao vivo para o AXIS Body Worn Live, a posição é incluída na transmissão e atualizada à medida que a câmera é movida. Você pode ver a posição na visualização de mapa do AXIS Body Worn Live (a opção hospedada pela Axis).

Para incluir a posição geográfica em gravações e transmissões:

- 1. Acesse Camera profiles (Perfis da câmera)
- 2. Selecione um perfil de câmera.
- 3. Expanda o modelo de câmera para o qual deseja incluir a posição geográfica nas gravações.
- 4. Para ativar Location (Localização).

### Observação

- A localização usa satélites (GNSS) para obter a posição da câmera quando usada em áreas externas. Quando as extensões de nuvem estão ativadas, o GNSS assistido (efemérides) melhora o desempenho do posicionamento e diminui o tempo para obter a primeira posição do satélite.
- Diferentes destinos de conteúdo podem apresentar ou usar dados de local de diferentes formas. Por exemplo, eles podem ser usados para pesquisar gravações ou ser exibido em um mapa ou indicador para uma gravação.
- O recurso de localização deve ser usado somente em ambientes externos. Recomendamos que ele seja desativado em ambientes internos.
- O recurso de localização aumenta o consumo da bateria.

Para incluir a posição continuamente atualizada de uma gravação como uma sobreposição no vídeo, acesse **Overlay (Sobreposição)** no perfil da câmera e ative **Position (Posição)**.

### Limitação do acesso a gravações

A configuração Allow access to recordings (Permitir acesso a gravações) permite a você decidir se o usuário da câmera poderá exibir gravações no AXIS Body Worn Assistant ou não. Você pode ativá-la ou desativá-la no perfil da câmera. Para desativar o acesso às gravações:

- 1. Acesse Camera profiles (Perfis da câmera)
- 2. Abra o perfil que deseja editar.
- 3. Desmarque Allow access to recordings (Permitir acesso a gravações).

### Economizar bateria com o modo de espera

#### Importante

Você não pode usar o pré-buffer em combinação com o modo de espera.

Para economizar bateria, a câmera pode entrar no modo de espera quando não estiver gravando. Para configurar:

- 1. Acesse Camera profiles (Perfis da câmera)
- 2. Abra o perfil que deseja editar.
- 3. Ative o Standby mode (Modo de espera).

Quando você usa o modo de espera, cerca de um segundo é necessário para a câmera começar a gravar quando você pressiona o botão de gravação.

### Mostrar ou ocultar sobreposição do logotipo da Axis

Por padrão, o logotipo da Axis é incluído como uma sobreposição nas gravações. Para ocultar ou mostrar a

sobreposição, acesse Settings (Configurações) Sobreposição de vídeo) e ative ou desative Show Axis logo in video overlay (Mostrar logotipo da Axis na sobreposição de vídeo).

# Atribuir etiquetas a câmeras

É possível criar e atribuir etiquetas personalizadas às suas câmeras. Use as etiquetas para filtrar as câmeras no relatório de uso da câmera.

Para criar uma etiqueta personalizada:

- 1. Vá para Settings 🏶 > Camera > Tags (Configurações > Câmera > Etiquetas).
- 2. Clique em Create (Criar).
- 3. Digite um nome e uma descrição para a etiqueta.
- 4. Clique em Create (Criar).

Para atribuir uma etiqueta a uma câmera:

- 1. Vá para **Cameras** e clique na câmera à qual deseja atribuir uma etiqueta.
- 2. Selecione uma ou mais etiquetas na lista.

### Extensões de nuvem

O sistema de vestir é fornecido com um conjunto de recursos padrão prontos para usar. As extensões de nuvem são um conjunto de recursos adicionais baseados na nuvem.

As extensões de nuvem disponíveis são:

**GNSS assistido (ephemeris)** – Aprimora o desempenho dos dados de local e ajuda a reduzir o tempo necessário para obter a primeira correção.

**Notificações por e-mail -** As notificações ajudam a reduzir o tempo gasto no monitoramento da integridade do sistema. Consulte para obter mais informações.

**Atualização assistida do software do dispositivo –** Permite instalar a versão mais recente do software do dispositivo sem precisar baixá-lo manualmente para seu computador. Ele também mostra o que há de novo em uma atualização, diretamente no AXIS Body Worn Manager, antes de você instalá-la. Você pode optar por receber notificações por e-mail quando houver uma nova versão disponível.

#### Observação

- Depois de ativar as extensões de nuvem, você não poderá desativá-las sem redefinir o sistema de uso corporal.
- Para ativar as extensões de nuvem, o sistema deve ter acesso aos nomes de host na tabela abaixo.

Para ativar as extensões de nuvem:

- 1. Acesse Add-on services (Serviços adicionais) Cloud (Nuvem).
- 2. Clique em Turn on (Ativar).
- 3. Clique em Continue (Continuar) para confirmar.

Estes são os nomes de host aos quais o sistema de uso corporal deve ter acesso quando você configura e usa extensões de nuvem:

| Domínio                        | Informações                                                |
|--------------------------------|------------------------------------------------------------|
| *.bodyworn.axis.com            | APIs específicas do Bodyworn.                              |
| *.bodyworn.axis.cloud          | APIs específicas do Bodyworn.                              |
| *.axis.com                     | APIs Axis comuns.                                          |
| axisbws-prod.azure-devices.net | Comunicação do aplicativo entre os dispositivos e a nuvem. |

Para obter uma lista de nomes de host necessários para o AXIS Body Worn Live hospedado pela Axis, consulte o Manual do usuário do AXIS Body Worn Live hospedado pela Axis.

# Proteja seu sistema

# — Vídeo assinado

O **Vídeo assinado** adiciona uma soma de verificação criptográfica a cada quadro de vídeo, que é então assinado pela ID do dispositivo Axis. Isso permite que o vídeo seja rastreado até a câmera de origem, de modo que é possível verificar se a gravação não sofreu violação depois que saiu da câmera, sem comprovar a cadeia de custódia do arquivo de vídeo. Você pode verificar seus arquivos de vídeo usando o AXIS File Player, consulte.

Acesse axis.com para descobrir se sua câmera é compatível com vídeo assinado.

Para ativar o vídeo assinado:

- 1. Acesse Settings (Configurações) Camera > Signed video (Vídeo assinado).
- 2. Ative a opção Signed video (Vídeo assinado).

### Observação

Este recurso está disponível quando compatível com o destino do conteúdo.

### Verificar a autenticidade da gravação

#### Observação

Para poder verificar a autenticidade da sua gravação, a opção de vídeo assinado deverá estar ativada quando o vídeo for gravado. Consulte .

- 1. Exporte a gravação que deseja verificar.
- 2. Use o AXIS File Player (*clique para baixar*) para reproduzir a gravação.

🕞 indica que a gravação não foi adulterada.

#### Observação

Para mostrar metadados, clique com o botão direito do mouse no vídeo e selecione Show digital signature (Mostrar assinatura digital).

### Certificados

É possível usar certificados para autenticação de dispositivos em uma rede e ativar a navegação criptografada na Web usando HTTPS. Recomendamos o uso de HTTPS para se conectar com segurança ao seu sistema de uso corporal. Consulte .

Para conectar com segurança ao seu sistema de dispositivos para vestir:

1.

2. Use sua CA (autoridade de certificação) para assinar a CSR (solicitação de assinatura de certificado).

3.

# Criar uma solicitação de assinatura de certificado

- 1. Acesse Settings (Configurações) 🐺 > Security > Certificates (Segurança Certificados).
- 2. Clique em Adicionar.
- 3. Selecione Create self-signed certificate (Criar certificado autoassinado) e clique em Next (Avançar).
- 4. Em Create self-signed certificate (Criar certificado autoassinado), insira os valores e clique em Create (Criar).
- 5. Abra o menu de contexto 🕴 próximo ao novo certificado.
- 6. Clique em Create signing request (Criar solicitação de assinatura).

- 7. Em Create certificate signing request (Criar solicitação de assinatura de certificado), clique em Create (Criar).
- 8. Na caixa de diálogo Signing request (Solicitação de assinatura), copie todo o texto e cole-o em um arquivo com extensão .csr.

#### Observação

Alternativamente, você pode criar uma solicitação de assinatura para o certificado **Default (self-signed)** (Padrão (autoassinado) existente.

### Instalar certificado

#### Observação

O certificado instalado recebe seu nome do arquivo. CRT carregado, menos o sufixo. Esse nome deve ser único.

- 1. Acesse Settings (Configurações) > Security > Certificates (Segurança Certificados).
- 2. Clique em Adicionar.
- 3. Selecione Upload a CA certificate (Carregar um certificado CA) e clique em Next (Avançar).
- 4. Clique em Select file (Selecionar arquivo) e localize o certificado assinado com nome de arquivo <filename>.crt.
- 5. Clique em Install (Instalar).
- 6. Abra o menu de contexto **b** próximo ao certificado.
- 7. Clique em Activate (Ativar).

### Configurar 802.1x

- 1. Conecte o sistema de uso corporal à rede sem 802.1 x.
- 2. Acesse Settings (Configurações) **\*** > Security > IEEE 802.1x (Segurança IEEE 802.1x).
- 3. Clique em Show certificate settings (Mostrar configurações de certificado).
- 4. Clique em e crie um novo certificado ou instale um certificado existente.
- 5. Sob **802.1x**, selecione o certificado que você instalou.
- 6. Insira EAP identity (Identidade do EAP).
- 7. Selecione Use IEEE 802.1x (Usar IEEE 802.1x).
- 8. Clique em Salvar.
- 9. A página exibe Connecting... (Conectando...)
- 10. Conecte o sistema de uso corporal à sua rede com suporte a 802.1x.

### **Permitir somente HTTPS**

Recomendamos usar somente HTTPS para conectar de forma segura ao seu sistema de dispositivos para vestir.

- 1. Acesse Settings (Configurações) 🐺 > Security > HTTP and HTTPS (Segurança HTTP e HTTPS).
- 2. No menu suspenso Allow access through (Permitir acesso via), selecione HTTPS only (Somente HTTP).
- 3. Clique em Set (Definir).

# Gerenciar usuários

### Remover um usuário

- 1. Acesse Users (Usuários)
- 2. Clique no usuário que deseja excluir.
- 3. Abra o menu de contexto
- 4. Clique em Remove (Remover).

#### Importante

Nunca remova usuários de câmeras do destino de conteúdo. Use sempre o AXIS Body Worn Manager para remover usuários.

### Exportar usuários

Você pode exportar dados de todos os usuários de sua câmera para um arquivo CSV. Isso pode ser útil quando você precisa fazer alterações no sistema que exijam uma redefinição do sistema, mas ainda deseja manter todos os dados do usuário. Após a redefinição do sistema, e todas as alterações serem feitas, você poderá simplesmente importar os dados do usuário de volta para o sistema. Consulte.

Para exportar usuários da câmera:

- Acesse Users (Usuários)
- Abra o menu de contexto •.
- Clique em Export users (Exportar usuários).

### Priorizar a transferência das gravações de um usuário específico

Se você souber que um usuário específico da câmera tem gravações importantes que precisam ser transferidas para os destinos de conteúdo o mais rápido possível, poderá priorizar o descarregamento do usuário. A priorização é removida automaticamente após 24 horas.

- 1. Acesse Users (Usuários)
- 2. Clique no usuário que deseja priorizar.
- 3. Abra o menu de contexto •.
- 4. Clique em Prioritize (Priorizar).

# Monitore seu sistema

### Painel

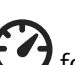

O Dashboard (Painel) Fornece uma visão geral dos seus dispositivos e da integridade do sistema. Ele também realça todos os problemas que necessitam de atenção. Se houver problemas, a página dará a você acesso fácil e ajudará a corrigir o problema.

Um dispositivo pode ter mais de um problema ao mesmo tempo. Mova o ponteiro do mouse sobre os ícones para mais detalhes.

#### Alertas de câmera

| Alerta                               | O que significa                                                                                                    | O que fazer                                                                                                    |
|--------------------------------------|----------------------------------------------------------------------------------------------------|----------------------------------------------------------------------------------------------------|
| O certificado está prestes a expirar | O certificado da câmera expirará<br>em menos de uma semana se a<br>câmera não estiver encaixada.<br>Uma câmera com certificado<br>expirado entrará em modo seguro<br>na próxima vez que for encaixada. | Acople a câmera.                                                                                                    |
| Acoplado com bateria vazia           | A câmera desligou devido à bateria<br>descarregada na última sessão.                                                                                                    | Clique na câmera e vá para a guia<br>Battery health (Integridade da<br>bateria). Para obter uma indicação<br>do status da bateria, verifique<br>quantas vezes a câmera desligou<br>nos últimos 30 dias e por quantas<br>horas foi usada na última sessão.<br>Para desativar esse alerta, acesse<br>Settings (Configurações)<br>Camera > Display battery warning<br>(Câmera Exibir alerta da bateria).                                                                                                    |
| Problema de acoplamento              | A câmera não se conecta<br>adequadamente na baia de<br>acoplamento.                                                                                                    | <ul> <li>Experimente o seguinte na ordem descrita: <ol> <li>Desacople e acople a câmera corretamente. Se o alerta permanecer, continue para a próxima etapa.</li> <li>Limpe os conectores da câmera e os pinos pogo no compartimento de acoplamento, consulte Cleaning (Limpeza) no manual do usuário da câmera em <i>help.axis.com</i>. Se o alerta permanecer quando você acoplar a câmera, passe para a próxima etapa.</li> <li>Encaixe a câmera em outra baia de acoplamento em que outras câmeras não estejam recebendo esse alerta. Se o alerta</li> </ol></li></ul> |

|                         |                                                                                                    | desaparecer, o<br>compartimento de<br>acoplamento original está<br>com defeito e a estação de<br>acoplamento deve ser<br>substituída. Se o alerta<br>permanecer, a câmera está<br>com defeito e deve ser<br>substituída.                                                                                                    |
|-------------------------|----------------------------------------------------------------------------------------------------|----------------------------------------------------------------------------------------------------|
| No modo de segurança    | O certificado da câmera não é<br>válido e, por questões de<br>segurança, a câmera entrou no<br>modo de segurança. | Para reestabelecer a conexão entre<br>a câmera e o sistema, clique na<br>câmera e siga as instruções na<br>tela. Consulte .                                                                                                    |
| Mau funcionamento       | A câmera está funcionando<br>incorretamente.                                                                      | Substitua a câmara.                                                                                                    |
| Não é possível carregar | A câmera não carrega quando<br>acoplada.                                                                          | Experimente o seguinte na ordem descrita:                                                                                                    |
|                         |                                                                                                    | <ol> <li>Desacople e acople a<br/>câmera corretamente. Se o<br/>alerta permanecer,<br/>continue para a próxima<br/>etapa.</li> </ol>                                                                                                    |
|                         |                                                                                                    | <ol> <li>Limpe os conectores da<br/>câmera e os pinos pogo no<br/>compartimento de<br/>acoplamento, consulte<br/>Cleaning (Limpeza) no<br/>manual do usuário da<br/>câmera em <i>help.axis.com</i>.<br/>Se o alerta permanecer<br/>quando você acoplar a<br/>câmera, passe para a<br/>próxima etapa.</li> </ol>                                               |
|                         |                                                                                                    | 3. Encaixe a câmera em outra<br>baia de acoplamento em<br>que outras câmeras não<br>estejam recebendo esse<br>alerta. Se o alerta<br>desaparecer, o<br>compartimento de<br>acoplamento original está<br>com defeito e a estação de<br>acoplamento deve ser<br>substituída. Se o alerta<br>permanecer, a câmera está<br>com defeito e deve ser<br>substituída. |

| Câmera desconhecida | Para sistemas não conectados ao<br>AXIS Body Worn Manager Pro: a<br>câmera pertence a um sistema<br>diferente.<br>Para sistemas conectados ao<br>AXIS Body Worn Manager Pro: a<br>câmera pertence a um sistema fora<br>do grupo de sistemas gerenciados<br>pelo AXIS Body Worn Manager Pro. | <ul> <li>Para começar a usar a câmera<br/>nesse sistema:</li> <li>1. Acople a câmera em seu<br/>sistema de início, onde ela<br/>foi originalmente<br/>adicionada.</li> <li>2. Remova a câmera do<br/>sistema de início e<br/>consulte .</li> <li>3. Desacople a câmera do<br/>sistema de início e acople-<br/>-a no novo sistema.</li> <li>4. Adicione a câmera ao novo<br/>sistema, consulte .</li> </ul> |
|---------------------|----------------------------------------------------------------------------------------------------|----------------------------------------------------------------------------------------------------|
|                     | Para sistemas conectados ao<br>AXIS Body Worn Manager Pro: a<br>câmera é uma câmera convidada<br>de um sistema diferente, também<br>gerenciado pelo AXIS Body Worn<br>Manager Pro. O certificado da<br>câmera é inválido.                                                                   | <ol> <li>Acople a câmera em seu<br/>sistema de início, onde ela<br/>foi originalmente<br/>adicionada.</li> <li>No sistema de início,<br/>clique na câmera e siga as<br/>instruções na tela.<br/>Consulte.</li> </ol>                                                                                                    |

### Status do controlador do sistema

| Status                                       | O que significa                                                                                  | O que fazer                                                                                                    |
|----------------------------------------------|--------------------------------------------------------------------------------------------------|----------------------------------------------------------------------------------------------------|
| Não é possível transferir gravações          | A data e a hora no destino de<br>conteúdo são diferentes daquelas<br>do sistema de uso corporal. | Certifique-se de que a data e a<br>hora no destino de conteúdo<br>estejam sincronizadas com as do<br>sistema de uso corporal.<br>Recomendamos que você use o<br>mesmo servidor NTP para ambos.                                                                                                    |
| Falha ao conectar a [destino de<br>conteúdo] | O destino de conteúdo não está<br>acessível.                                                     | <ul> <li>Experimente o seguinte:</li> <li>Certifique-se de que o destino de conteúdo esteja ativo e em execução.</li> <li>Verifique a conexão de rede para o destino de conteúdo.</li> <li>Na documentação do usuário do destino do conteúdo, verifique quais portas devem ser abertas. Certifique-se de que essas</li> </ul> |
| Problema de conexão da estação               |                                                                                                  | portas estejam adertas.                                                                                                    |

de acoplamento na porta [x]

| 5 4 3 2 1<br>Números da porta<br>Mau funcionamento | A velocidade do link entre o<br>controlador do sistema e a estação<br>de acoplamento é baixa. Isso pode<br>causar problemas ao descarregar<br>as gravações.<br>O controlador do sistema<br>funcionando incorretamente. | <ul> <li>Experimente o seguinte na ordem descrita:</li> <li>1. Desconecte e reconecte a alimentação da estação de acoplamento. Se a mensagem permanecer, continue para a próxima Experimentação seguinte:</li> <li>2. Beinifique senteolados do eistorila rede entre a Se a mensagem permanecer, substitua o controlador do sistema.</li> </ul>                                                                                                    |
|----------------------------------------------------|----------------------------------------------------------------------------------------------------|----------------------------------------------------------------------------------------------------|
| Problemas ao transferir gravações                  | Houve problemas ao tentar<br>transferir as gravações para o<br>destino do conteúdo.                                                                                                    | <ul> <li>esteja conectado</li> <li>Experimenteo Seguinte:<br/>mensagver intermagecer,<br/>continue date ab Néxima<br/>etapa. para o destino de</li> <li>Substitue d'édde rede<br/>entre a Ctação de se de<br/>acoplamente se de acoplamente se de tenha<br/>controlador d'asistema. Se<br/>a mensagem permanecer,<br/>continue bará a bróxima<br/>etapa. que nenhum<br/>usuário da câmera</li> <li>Conected mao stagon de câmera</li> <li>Conected mao stagon de<br/>acoplamentes de<br/>controlador de distances de<br/>acoplamentes de<br/>acoplamentes de<br/>acoplamentes faitando no<br/>reconhegidamentes<br/>funcionadon reconhegidamentes<br/>funcionadon reconhegidamentes<br/>a mensagem permanecer,<br/>controlador do dista entra<br/>da estação de<br/>acoplamentes faitando no<br/>reconhegidamentes<br/>funcionadon reconhegidamentes</li> <li>Conected mao stagão de<br/>acoplamentes faitando no<br/>reconhegidamentes</li> <li>Controlador do dista entra<br/>da estação de<br/>a mensagem permanecer,<br/>a mensagem permanecer,<br/>a mensagem permanecer,<br/>a mensagem permanecer,<br/>a mensagem permanecer,<br/>a mensagem permanecer,<br/>a mensagem permanecer,<br/>a mensagem permanecer, baixe<br/>as gravações. Consulte .</li> </ul> |
| Não foi possível transferir as<br>gravações        | As gravações não puderam ser<br>transferidas para o destino de<br>conteúdo.                                                                                                    | Baixe as gravações. Consulte .                                                                                                    |

|                           | -                                    | -                                                                                                    |
|---------------------------|--------------------------------------|----------------------------------------------------------------------------------------------------|
| Armazenamento quase cheio | O armazenamento está quase<br>cheio. | Experimente o seguinte:                                                                                                    |
| Armazenamento cheio       | O armazenamento está cheio.          | <ul> <li>Certifique-se de que o<br/>destino de conteúdo esteja<br/>ativo e em execução.</li> </ul>                                                       |
|                           |                                      | <ul> <li>Verifique a conexão de<br/>rede para o destino de<br/>conteúdo.</li> </ul>                                                                      |
|                           |                                      | <ul> <li>Certifique-se de que as<br/>gravações estejam sendo<br/>transferidas normalmente<br/>para o destino de<br/>conteúdo.</li> </ul>                 |
|                           |                                      | <ul> <li>Certifique-se de que você<br/>tenha licenças suficientes<br/>em seu destino de<br/>conteúdo.</li> </ul>                                         |
|                           |                                      | <ul> <li>Certifique-se de que a data<br/>e a hora no destino de<br/>conteúdo estejam<br/>sincronizadas com as do<br/>sistema de uso corporal.</li> </ul> |
| Não disponível            | O controlador do sistema não está    | Experimente o seguinte:                                                                                                    |
|                           | disponivel.                          | <ul> <li>Certifique-se de que o<br/>controlador do sistema<br/>esteja ligado.</li> </ul>                                                                 |
|                           |                                      | <ul> <li>Verifique a conexão de<br/>rede para o controlador do<br/>sistema.</li> </ul>                                                                   |

# Baixar relatório de uso da câmera

O relatório de uso da câmera mostra informações sobre como cada usuário usou a câmera que lhe foi atribuída nos últimos 30 dias. Isso inclui, por exemplo, iniciar e parar gravações, acoplar e desacoplar, ligar e desligar o dispositivo e desativar o áudio.

### Observação

O relatório de uso da câmera está no formato CSV (delimitado por vírgulas) com codificação UTF-8.

Para baixar o relatório de uso da câmera:

- 1. Acesse Users (Usuários)
- 2. Abra o menu de contexto 🏼 .
- 3. Clique em Camera usage report (Relatório de uso da câmera).
- 4. Clique em Download (Baixar).

### Faça download dos relatórios da câmera

Há dois relatórios diferentes que podem fornecer informações sobre as câmeras do sistema:

**Relatório de status da câmera –** Contém o status atual de todas as câmeras ou das câmeras que correspondem ao filtro definido. O relatório contém, por exemplo, informações sobre o controlador de sistema em que cada câmera está acoplada.

Relatório de conexão da câmera - Contém informações de IMEI e ICCID para todas as câmeras AXIS W120.

### Observação

Os relatórios estão no formato CSV (delimitado por vírgulas) com codificação UTF-8.

Para fazer o download dos relatórios:

- 1. Acesse Cameras (Câmeras)
- 2. Abra o menu de contexto •.
- 3. Clique em Camera status report (Relatório de status da câmera) ou Camera connection report (Relatório de conexão da câmera).
- 4. Clique em Download (Baixar).

### Monitoramento do armazenamento do controlador do sistema

No AXIS Body Worn Manager, é possível monitorar a quantidade de armazenamento usada e reservada por cada controlador de sistema. O monitoramento do armazenamento pode ajudar a identificar possíveis problemas de transferência de arquivos.

**Armazenamento utilizado –** O armazenamento no controlador do sistema é usado como buffer quando as gravações são transferidas de uma câmera para o destino do conteúdo. Um nível alto contínuo de armazenamento usado pode indicar um erro de transferência.

**Armazenamento reservado –** Quando uma câmera é acoplada, ela reserva a memória necessária para descarregar seu conteúdo no controlador do sistema. Quando todas as gravações são transferidas para o destino do conteúdo, a reserva é removida. Qualquer armazenamento reservado restante pode indicar um erro de transferência.

Para exibir informações de armazenamento, vá para System controllers (Controladores do sistema) clique no controlador do sistema no qual você está interessado.

### Verifique há quanto tempo uma câmera está desacoplada

No AXIS Body Worn Manager, você pode verificar quanto tempo uma câmera está desacoplada. Isso pode, por exemplo, indicar que uma câmera foi perdida ou precisa de uma atualização de software do dispositivo.

Para verificar há quanto tempo uma câmera está desacoplada, acesse **Cameras (Câmeras) U** e clique na câmera do seu interesse.

### Obtenha uma visão geral das câmeras com certificados expirados

Quando a câmera não é acoplada há 8 – 12 semanas, o certificado expira e a câmera entra no modo de segurança. Um certificado expirado pode indicar que a câmera foi mal colocada.

Para listar todas as câmeras com certificados expirados:

- 1. Acesse Cameras (Câmeras)
- 2. Clique em Filter (Filtrar) e selecione Undocked (Desacoplada).

As câmeras com o alerta Certificate expired (O certificado expirou) expiraram são solicitadas com base no tempo em que não foram desencaixadas.

Para permitir que câmeras com certificados expirados voltem ao sistema, consulte .

### Localizar câmeras que pertençam a outro sistema

Se você usar o AXIS Body Worn Manager Pro para gerenciar vários sistemas de uso corporal, os usuários poderão acoplar suas câmeras em qualquer um dos sistemas. O sistema onde a câmera foi originalmente adicionada é o

sistema inicial. As câmeras que estão acopladas em outro sistema são mostradas como câmeras convidadas nesse sistema.

Para localizar todas as câmeras convidadas em um sistema:

- 1. Acesse Cameras (Câmeras)
- 2. Clique em Filter (Filtrar) e selecione Guest (Convidado).

# Configurar notificações via email

Você pode definir o sistema de uso corporal para notificá-lo por e-mail sobre os seguintes eventos:

- Perda de conexão com destino do conteúdo
- Perda de conexão com o controlador do sistema de extensão
- O armazenamento do controlador do sistema está baixo
- Falha de sincronização do backup do sistema
- Nova versão do AXIS OS disponível
- Conexão às extensões de nuvem perdida

Para ativar as notificações do sistema:

- Acesse Add-on services (Serviços adicionais) Cloud (Nuvem) > Cloud extensions (Extensões de nuvem) > Email notifications (Notificações por e-mail).
- 2. Insira seu endereço de email.
- 3. Clique em Set (Definir).

Para parar de receber notificações, remova o endereço de email e clique em Set (Definir).

#### Observação

- O recurso de notificações por email requer acesso a extensões de nuvem.
- Para enviar notificações por email a mais de uma pessoa, use uma lista de endereçamento.

# Mantenha seu sistema

#### Importante

Sempre inicie toda a manutenção do sistema de uso corporal, como redefinir o sistema ou remover uma câmera do AXIS Body Worn Manager.

### Alterar senha

- 1. Acesse Settings (Configurações) 🕶 > System (Sistema) > Accounts (Contas).
- 2. Abra o menu de contexto da conta que deseja alterar.
- 3. Clique em Edit (Editar).
- 4. Insira sua senha atual e a nova senha. A senha atual só será necessária se você estiver alterando a conta root.
- 5. Clique em Salvar.

### Adicionar uma conta

Para acrescentar uma conta adicional ao AXIS Body Worn Manager:

- Acesse Settings (Configurações) System (Sistema) > Accounts (Contas).
- 2. Clique em Add account (Adicionar conta).
- 3. Selecione uma função. Os administradores têm acesso total a todas as configurações. Os visualizadores não podem alterar nenhuma configuração.
- 4. Insira um nome de usuário e uma senha.
- 5. Clique em Salvar.

### Baixar relatório do sistema

Você pode baixar um relatório do sistema do seu sistema de dispositivos para vestir. O suporte da Axis usa o relatório do sistema para solucionar problemas.

- 1. Acesse Settings (Configurações) Maintenance (Manutenção) > System report (Relatório do sistema).
- 2. Clique em System report (Relatório do sistema).
- 3. Envie o arquivo para o suporte da Axis.

#### Observação

- Um relatório do sistema inclui todos os controladores de sistema e as câmeras que estão ou foram acopladas ao sistema. Os últimos logs de uma câmera são incluídos após serem acoplados.
- Um relatório do sistema é gerado no momento em que ele é baixado, bem como em uma única vez ao dia. Ele é armazenado no sistema por sete dias e, em seguida, substituído por um novo.

### Transferência de uma câmera para outro sistema de dispositivos para vestir

Para usar uma câmera para vestir em outro sistema, você deve primeiro remover a câmera do seu sistema atual. Em seguida, você pode adicionar a câmera ao novo sistema.

Para transferir uma câmera para outro sistema de dispositivos para vestir:

- 1. Remova a câmera do seu sistema atual, consulte .
- 2. Siga as instruções em para adicionar a câmera ao novo sistema.

# Alteração de arquivo de conexão

Se a conexão com o destino do conteúdo for perdida, uma possível solução será substituir o arquivo de conexão atual por um novo. A conexão pode ser perdida quando o destino de conteúdo recebe um novo endereço IP ou quando determinadas configurações são alteradas no destino do conteúdo.

- 1. Vá para Settings (Configurações)
  - Clique em Configuration (Configuração) para seu destino de conteúdo.
- 3. Faça upload do novo arquivo de conexão.
- 4. Clique em Salvar.

### Observação

2.

Se desejar alternar para um destino de conteúdo diferente, você precisará redefinir o sistema. Consulte .

### Remoção de hardware do sistema

### Remoção da câmera

### Observação

Você pode remover uma câmera tanto acoplada quanto quando ela está em uso. Se você optar por remover a câmera quando ela estiver em uso, todo o conteúdo será transferido e a câmera será removida após ser acoplada. Quando a transferência de conteúdo estiver concluída, a câmera será redefinida para o padrão de fábrica com o último software do dispositivo carregado.

Para remover uma câmera do sistema de uso corporal:

- 1. Acesse Cameras (Câmeras)
- 2. Abra a câmera que deseja remover.
- 3. Abra o menu de contexto e clique em Remove (Remover).
- 4. Clique em Remove (Remover).

#### Importante

Nunca remova câmeras de dispositivos para vestir do destino de conteúdo. Use sempre o AXIS Body Worn Manager para remover câmeras.

Se a câmera for perdida ou danificada além do reparo, consulte .

### Forçar remoção de câmera

Você pode forçar a remoção de uma câmera do sistema de dispositivos para vestir se a câmera for perdida ou danificada além do reparo. Essa opção está disponível somente quando a câmera está no estado Undocked (Desacoplada). Para forçar a remoção de uma câmera requer acesso ao nível de segurança mais alto no sistema de dispositivos de uso corporal, o que é permitido com o uso da senha do superadministrador. Para forçar a remoção de uma câmera está no superadministrador. Para forçar a remoção de uma câmera está no superadministrador. Para forçar a remoção de uma câmera está no superadministrador. Para forçar a remoção de uma câmera está no superadministrador. Para forçar a remoção de uma câmera está no superadministrador.

- Acesse Cameras (Câmeras)
- Abra a câmera que deseja remover.
- Abra o menu de contexto : e clique em Remove (Remover).
- Clique em Remove (Remover).
- Insira a senha do superadministrador.
- Clique em Force remove (Forçar remoção).

### Remover um controlador de sistema de extensão

#### Observação

- Sempre remova o controlador do sistema de extensão do sistema no AXIS Body Worn Manager antes de desconectá-lo fisicamente.
- Quando um controlador do sistema é removido do sistema de dispositivos de uso corporal, todo o conteúdo é transferido para o destino de conteúdo e o controlador do sistema é restaurado para as configurações padrão de fábrica.

Para remover um controlador do sistema de extensão do sistema de dispositivos para vestir:

- 1. Acesse System controllers (Controladores do sistema)
- 2. Clique no controlador do sistema que deseja remover.
- 3. Abra o menu de contexto e clique em Remove (Remover).
- 4. Clique em Remove (Remover).

Se o controlador do sistema for perdido ou estiver danificado além do reparo, consulte .

### Forçar remoção do controlador de sistema de extensão

Você pode forçar a remoção de um controlador de sistema de extensão do sistema de dispositivos para vestir se perdido ou danificado além do reparo. Essa opção estará disponível somente quando o controlador do sistema de extensão estiver no estado **Unavailable (Indisponível)**. Forçar a remoção de um controlador do sistema de extensão requer acesso ao nível de segurança mais alto no sistema de dispositivos para vestir, o que é permitido com o uso da senha do superadministrador. Para forçar a remoção de um controlador de sistema de extensão:

- Remova o controlador do sistema de extensão que deseja forçar a remoção, consulte . Se o controlador do sistema de extensão estiver no estado Unavailable (Indisponível), ele permanecerá na lista de dispositivos, mas ficará em cinza.
- Abra o controlador do sistema de extensão para o qual você deseja forçar a remoção novamente.
- Abra o menu de contexto e clique em Remove (Remover).
- Insira a senha do superadministrador.
- Clique em Force remove (Forçar remoção).

### Substituir hardware do sistema

Você pode substituir câmeras e controladores do sistema no sistema de dispositivos para vestir.

#### Substituição de uma câmera

- 1. Acople a câmera que deseja substituir.
- 2. Abra o AXIS Body Worn Manager e espere até a câmera parar de descarregar.
- 3. Remova a câmera do sistema e consulte .
- 4. Desacople a câmera.
- 5. Adicione a nova câmera ao sistema, consulte .

### Substituir controlador do sistema de extensão

Para substituir um controlador do sistema que faz parte do sistema de dispositivos para vestir estendido:

- 1. Remova o controlador do sistema antigo, consulte .
- 2. Adicione o novo controlador do sistema, consulte .

### Substituir controlador do sistema

Se o controlador do sistema no qual você criou o sistema falhar, talvez seja necessário substituir o controlador do sistema e restaurar o sistema, consulte .

### Redefinir sistema ou hardware

Você pode redefinir câmeras, controladores do sistema ou o sistema inteiro de dispositivos para vestir para as configurações padrão de fábrica.

#### Redefinir câmera

Para redefinir uma câmera para as configurações padrão de fábrica, remova-as do sistema de dispositivos para vestir, consulte .

### Redefinir controlador do sistema de extensão

Você pode redefinir um controlador do sistema de extensão para as configurações padrão de fábrica removendo--o do sistema de uso corporal, consulte .

Se você não conseguir acessar o sistema para vestir via AXIS Body Worn Manager, você poderá redefinir cada controlador do sistema de extensão acessando-os separadamente:

- 1. Acesse o controlador do sistema de extensão.
- 2. Abra o menu de contexto 🏼 .
- 3. Clique em Reset system controller (Redefinir controlador do sistema)

#### Observação

O controlador do sistema de extensão de backup não pode ser restaurado para as configurações padrão de fábrica.

#### **Redefinir sistema**

#### Importante

- Nunca remova ou reinicie o destino de conteúdo antes de redefinir o sistema de vestir. Sempre reinicie o sistema de uso corporal antes. Se você remover ou redefinir o destino de conteúdo primeiro, as gravações poderão permanecer nas câmeras ou nos controladores do sistema, impedindo que você reinicie o sistema de uso corporal. Este é um recurso de segurança que garante que todas as evidências sejam enviadas para o destino do conteúdo.
- Nunca remova câmeras ou usuários no destino do conteúdo antes de removê-los do AXIS Body Worn Manager.

Para redefinir o sistema de uso corporal inteiro para as configurações padrão de fábrica:

- 1. Remova todas as câmeras, consulte .
- 2. Se possível, desative as câmeras correspondentes no destino de conteúdo.
- 3. Remova todos os controladores do sistema de extensão, consulte .
- 4. Acesse Settings (Configurações) > Maintenance (Manutenção) > System reset (Redefinição do sistema) e clique em Reset system (Redefinir sistema).

#### Remoção de equipamentos pareados

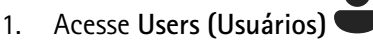

- 2. Clique no usuário do qual deseja remover um pareamento.
- 3. Localize o equipamento que deseja remover e abra o menu de contexto

### 4. Clique em Remove (Remover).

#### Observação

Quando um pareamento entre um usuário de câmera e o AXIS Body Worn Assistant é removido do sistema de uso corporal, ele ainda permanece no AXIS Body Worn Manager Assistant. Para substituir o pareamento existente no AXIS Body Worn Assistant, consulte .

### Restaurar sistema

No evento improvável do controlador do sistema em que você criou inicialmente o sistema apresentar mau funcionamento, você poderá restaurar o sistema. Restaurar um sistema com mais de um controlador do sistema é diferente de restaurar um sistema com um único controlador do sistema:

Mais de um controlador do sistema – Permite restaurar o sistema, incluindo todos os usuários, perfis de câmera, atribuição de câmeras e configurações do sistema. Quando o sistema é restaurado de um backup salvo em um controlador do sistema de extensão, esse controlador se torna o controlador do sistema em que você acessa o AXIS Body Worn Manager. A restauração do sistema exige a mesma quantidade de tempo necessária para reiniciar o sistema. Para obter informações sobre como restaurar o sistema, consulte.

**Controlador do sistema único –** Permite substituir o controlador do sistema defeituoso e restabelecer a conexão entre o sistema de dispositivos de uso corporal e as câmeras existentes. Para restaurar o sistema, você precisa da chave de restauração do sistema mais recente, consulte . Para obter informações sobre como restaurar o sistema, consulte .

### Restauração de um sistema com mais de um controlador do sistema

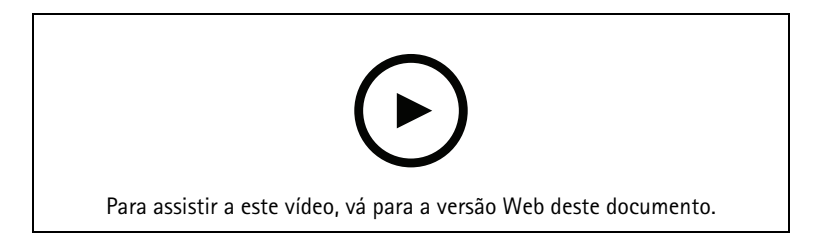

#### Backup e restauração de sistemas de uso corporal Axis

Para restaurar o sistema de uso corporal, será necessário configurar o backup do sistema primeiro. Para obter instruções, consulte .

Para restaurar o sistema para vestir:

- 1. Acesse o controlador do sistema de extensão que contém o backup do sistema (insira o endereço IP do controlador do sistema em um navegador da Web).
- 2. Abra o menu de contexto 🏼 .
- 3. Clique em Restore system (Restaurar sistema).
- 4. Insira a senha do superadministrador.
- 5. Clique em **Restore (Restaurar)**.
- 6. Abra os controladores do sistema de extensão existentes e atualize-os para o endereço IP do novo controlador do sistema principal.
- 7. Reestabeleça a conexão entre o sistema de uso corporal e os controladores do sistema de extensão existente. Consulte .
- 8. Reestabeleça a conexão entre o sistema de uso corporal e as câmeras existentes. Consulte .

#### Importante

Lembre-se de reconfigurar o backup quando a restauração do sistema estiver concluída. O controlador do sistema de backup anterior é agora onde você acessa o AXIS Body Worn Manager. Também é necessário substituir o controlador do sistema defeituoso por um novo.

### Restauração de um sistema com um único controlador do sistema

- 1. Instale um o novo controlador do sistema.
- 2. Acesse o novo controlador do sistema, consulte .
- 3. Clique em Restore (Restaurar).
- 4. Crie uma conta de administrador e clique em Next (Avançar).
- 5. Faça login usando suas credenciais de conta de administrador. O nome de usuário é root.
- 6. Instale o software do dispositivo mais recente e clique em Next (Avançar).
- 7. Clique em Select System restore key (Selecionar chave de restauração do sistema) e, em seguida, localize e abra sua chave de restauração do sistema previamente baixada.
- 8. Insira sua senha de superadministrador e clique em Next (Avançar).
- 9. Conclua a configuração do sistema.

10. .

#### Importante

- Restaurar um sistema com apenas um controlador do sistema significa restabelecer a conexão entre o sistema para vestir e as câmeras existentes. Ele não restaura configurações do sistema, como usuários, perfis de câmeras, destino de conteúdo, etc.
- Você só poderá restaurar um sistema se possuir a chave de restauração do sistema. Talvez não seja possível baixar uma chave de restauração do sistema se o sistema falhar. Recomenda-se baixar a chave de restauração do sistema durante a configuração inicial do sistema e armazená-la em um local seguro.

#### Download da chave de restauração do sistema

Há duas formas de baixar a chave de restauração do sistema:

- A chave de restauração do sistema é gerada e baixada durante a configuração do sistema.
- Você também pode baixar uma chave de restauração do sistema a qualquer momento no AXIS Body Worn Manager

Para baixar a chave de restauração do sistema no AXIS Body Worn Manager:

- 1. Acesse Settings (Configurações) Maintenance (Manutenção) > System restore key (Chave de restauração do sistema).
- 2. Clique em System restore key (Chave de restauração do sistema).
- 3. Insira a senha do superadministrador criada na configuração do sistema.
- 4. Clique em Download (Baixar) e armazene a chave restauração do sistema em um local seguro.

#### Importante

- A chave de restauração do sistema é protegida por senha.
- Sempre armazene a chave de restauração do sistema e a senha do superadministrador de forma segura.

### Permita que os dispositivos voltem ao sistema

Por motivos de segurança, as câmeras que não são acopladas por oito semanas entram no modo de segurança. Os controladores de sistema que são desconectados do sistema por oito semanas ou que são controladores de sistema de extensão em um sistema em que o controlador de sistema principal está danificado também entram no modo de segurança.

Você pode permitir que um dispositivo, que está no modo de segurança, volte ao sistema. Fazer isso requer acesso ao nível de segurança mais alto no sistema de uso corporal, o que é permitido com o uso da senha do superadministrador.

Para permitir que um dispositivo restabeleça a conexão com o sistema para uso corporal:

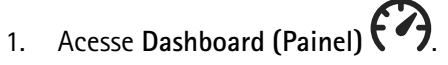

- 2. Abra o dispositivo com o alerta No modo de segurança.
- 3. Se houver mais de um dispositivo no modo de segurança, selecione os dispositivos que você deseja permitir.
- 4. Clique em Next (Próximo).
- 5. Insira a senha do superadministrador.
- 6. Clique em Allow cameras (Permitir câmeras) ou Allow system controllers (Permitir controladores de sistema).

# Recupere gravações de uma câmera quebrada

Se uma câmera for quebrada ou destruída, mas o armazenamento interno não estiver danificado, será possível recuperar as gravações usando um leitor de cartão e outra câmera do mesmo modelo.

#### Importante

Se a câmera quebrada for uma AXIS W110 ou se você precisar de ajuda para recuperar as gravações, entre em contato com o suporte da Axis.

Pré-requisitos:

- Uma câmera substituta do mesmo modelo da que foi quebrada. Se a câmera substituta já estiver adicionada ao sistema, será necessário cancelar a atribuição e removê-la do sistema antes de começar.
- Um leitor de cartão microSD USB, por exemplo, leitor de cartão SanDisk<sup>®</sup> MobileMate<sup>®</sup> USB 3.0 microSD<sup>™</sup>.
- 1. Force a remoção da câmera quebrada do sistema de uso corporal. Consulte .
- 2. Use uma chave de fenda T6 para abrir a câmera quebrada.
- 3. Remova o batente de borracha na frente do suporte do cartão SD. Em seguida, puxe o suporte ligeiramente para frente, levante-o e remova cuidadosamente o cartão microSD da câmera quebrada.
- 4. Acople a câmera substituta em uma estação de acoplamento conectada ao sistema de uso corporal.
- 5. Insira o cartão microSD no leitor de cartões.
- 6. Insira o leitor de cartões no conector USB do controlador do sistema onde a câmera substituta está acoplada.

Recupere apenas um cartão microSD de cada vez no mesmo controlador do sistema.

- 7. Acesse Cameras 💾 e clique em Recover (Recuperar).
- 8. Selecione o número de série da câmera quebrada na lista e clique em Next (Avançar).
- 9. Selecione a câmera substituta e clique em Recover (Recuperar).
- 10. Insira a senha de superadministrador e clique em Confirm (Confirmar).

A câmera substituta entra no estado **Recovering (Recuperação)**. Ela pode permanecer nesse estado por até 30 minutos. Em seguida, a câmera reinicia e começa a carregar as gravações para o destino do conteúdo. Quando o processo estiver concluído, você poderá atribuir um usuário à câmera, que estará pronta para uso.

Para ver as gravações recuperadas, clique na câmera de substituição e verifique a lista de gravações. As gravações recuperadas mostram o número de série da câmera quebrada.

#### Importante

Se precisar repetir o procedimento, remova primeiro o leitor de cartões do controlador do sistema.

### Recuperar gravações do controlador do sistema

Os destinos de conteúdo normalmente aceitam gravações de usuários de câmeras que foram removidas do destino do conteúdo. No entanto, se não houver suporte a isso, e você remover usuários ou câmeras no destino

do conteúdo em vez de no AXIS Body Worn Manager, as gravações poderão não ser transferidas do controlador do sistema. Para recuperar gravações que não puderam ser transferidas, você tem duas opções:

- Se o destino do conteúdo for compatível, transfira as gravações para uma área separada, o armazenamento de conteúdo rejeitado, no destino do conteúdo. Para obter instruções, consulte .
- Faça download das gravações em um dispositivo de armazenamento USB. Para obter instruções, consulte.

#### Transferir gravações para armazenamento de conteúdo rejeitado

#### Observação

O armazenamento de conteúdo rejeitado é suportado por alguns destinos de conteúdo. O AXIS Camera Station Pro oferece suporte a ele a partir da versão 6.6. Para obter mais informações, consulte o *Manual do usuário da AXIS Camera Station Pro*.

#### Importante

As gravações que são transferidas para o armazenamento de conteúdo rejeitado podem ser armazenadas em um local separado, determinado pelo destino do conteúdo, e podem não estar visíveis como de costume na linha do tempo do destino do conteúdo.

- 1. Acesse System controllers (Controladores do sistema)
- 2. Abra o controlador do sistema afetado.
- 3. Clique em Transfer to rejected content storage (Transferir para armazenamento de conteúdo rejeitado).

### Faça download das gravações em um dispositivo de armazenamento USB

#### Observação

- Fazer download das gravações para um dispositivo de armazenamento USB requer acesso ao nível de segurança mais alto no sistema de dispositivos de uso corporal, o que é permitido com a senha de superadministrador.
- O dispositivo de armazenamento USB deve ser formatado com o sistema de arquivos exFAT. Ele deve conter somente a partição exFAT e nenhum outro sistema de arquivos ou partição.
- O conector USB pode fornecer no máximo 500 mA.

Para fazer download das gravações em um dispositivo de armazenamento USB:

- 1. Acesse System controllers (Controladores do sistema)
- 2. Abra o controlador do sistema afetado.
- 3. Clique em Download recordings (Baixar gravações).
- 4. Insira um dispositivo de armazenamento USB formatado com o sistema de sistemas exFAT no controlador do sistema afetado.
- 5. Insira a senha do superadministrador.
- 6. Insira uma senha de criptografia para as gravações.
- 7. Clique em Download (Baixar).

#### Observação

Recomenda-se usar o aplicativo *7-zip*, que oferece suporte a arquivos criptografados com AES-256, para extrair as gravações baixadas. Seu aplicativo zip padrão pode não oferecer suporte a arquivos do sistema de uso corporal.

### Ajustar a data e a hora

Todas as câmeras para vestir pertencentes ao sistema de dispositivos para vestir recebem as mesmas data e hora que o sistema. Por padrão, a data e a hora são sincronizadas com um servidor NTP fornecido pelo DHCP.

#### Importante

- Recomendamos sincronizar a data e a hora do sistema com um servidor NTP, pois ele garante uma hora precisa do sistema.
- A hora e o fuso horário do seu sistema de dispositivos de uso corporal devem sempre corresponder à hora e ao fuso horário do destino de conteúdo.
- Se a hora definida no sistema de uso corporal estiver incorreta, a diferença de hora pode impedir que o GPS forneça dados de localização na gravação.
- Um horário de sistema correto é crítico para o uso de gravações como material de evidência.

Para alterar as configurações de data e hora:

- 1.
- 2. Acesse Settings (Configurações) > System (Sistema) > Date and time (Data e hora).

### Software de dispositivo

AXIS OS é o sistema operacional para dispositivos de borda Axis, incluindo o AXIS Body Worn Manager.

Nós damos suporte a diferentes faixas de AXIS OS para o sistema de dispositivos de uso corporal. Isso permite escolher a trilha mais adequada para seu sistema, quer você deseje todos os recursos mais recentes da Trilha **ativa** ou priorize a estabilidade do **Suporte de longo prazo (LTS)**. Através do upgrade de software do dispositivo assistido, você receberá notificações sempre que houver uma nova versão no caminho escolhido.

#### Observação

Para usar a atualização de software do dispositivo assistida, você deve primeiro ativar as extensões de nuvem. Consulte .

Para escolher um controle de AXIS OS, acesse Settings (Configurações) - Maintenance (Manutenção) > Device software (Software do dispositivo) e clique em Change track (Alterar trilha).

Para obter recomendações sobre a trilha mais adequada para seu sistema, consulte *Gerenciamento do ciclo de vida do AXIS OS*.

#### Atualizar software de dispositivo

O sistema de uso corporal detecta novas versões de software do dispositivo quando elas são lançadas. Uma notificação é exibida no AXIS Body Worn Manager.

#### Observação

A detecção automática de novas versões de software do dispositivo requer extensões de nuvem e o sistema ter acesso a \*.bodyworn.axis.cloud.

Para instalar a versão mais recente do software do dispositivo:

- Acesse Settings (Configurações) > Maintenance (Manutenção) > Device software (Software do dispositivo).
- 2. Clique em Atualizar.

Se você não tem extensões de nuvem, ou se deseja especificar outra versão de software do dispositivo, em vez da mais recente:

- 1. Acesse Settings (Configurações) Maintenance (Manutenção) > Device software (Software do dispositivo).
- 2. Clique em **Choose file (Escolher arquivo)** para selecionar um arquivo de software do dispositivo em seu computador.
- 3. Clique em Upload and install (Carregar e instalar).

A atualização de software de um dispositivo entra em vigor imediatamente. Todos os controladores de sistema no sistema são atualizados. Após a conclusão da atualização, o sistema reiniciará. As câmeras que estão em uso são atualizadas na próxima vez em que forem acopladas.

#### Observação

Você pode baixar o software do dispositivo em axis.com.

### Fazer downgrade do software do dispositivo

### Observação

O downgrade para uma versão anterior do software do dispositivo que está instalada atualmente requer uma redefinição do sistema.

Para fazer o downgrade do sistema de uso corporal para uma versão anterior do software do dispositivo:

1.

2. Crie um novo sistema de dispositivos para vestir e instale a versão do software do dispositivo que deseja usar.

### Relatório de versão do software do dispositivo:

O relatório de versão de software do dispositivo mostra a versão atual do software do dispositivo para todas as câmeras e controladores de sistema que pertencem ao sistema de uso corporal agora mesmo. Você também pode optar por obter informações sobre versões anteriores para todos os dispositivos, incluindo as que não fazem mais parte do sistema. Isso proporciona uma rastreabilidade e uma visão geral histórica do sistema. Isso possibilita que os administradores do sistema acompanhem o status de um dispositivo ao longo de sua vida útil.

Você pode baixar o relatório da versão do software de dispositivo em Settings (Configurações) **\*\*** > Maintenance (Manutenção) > Device software (Software do dispositivo).

# Controlador do sistema

O controlador de sistema é o ponto central de integração e gerenciamento da solução de câmera de vestir. Ele controla a transferência de evidências de forma segura desde a câmera de uso corporal até o destino de conteúdo.

### Observação

O controlador do sistema não é um dispositivo de armazenamento. O armazenamento no controlador do sistema é usado como buffer quando o conteúdo é transferido de uma câmera para o destino do conteúdo. O sistema de uso corporal só funciona quando está conectado a um destino de conteúdo, onde as gravações são armazenadas.

# Visão geral do produto

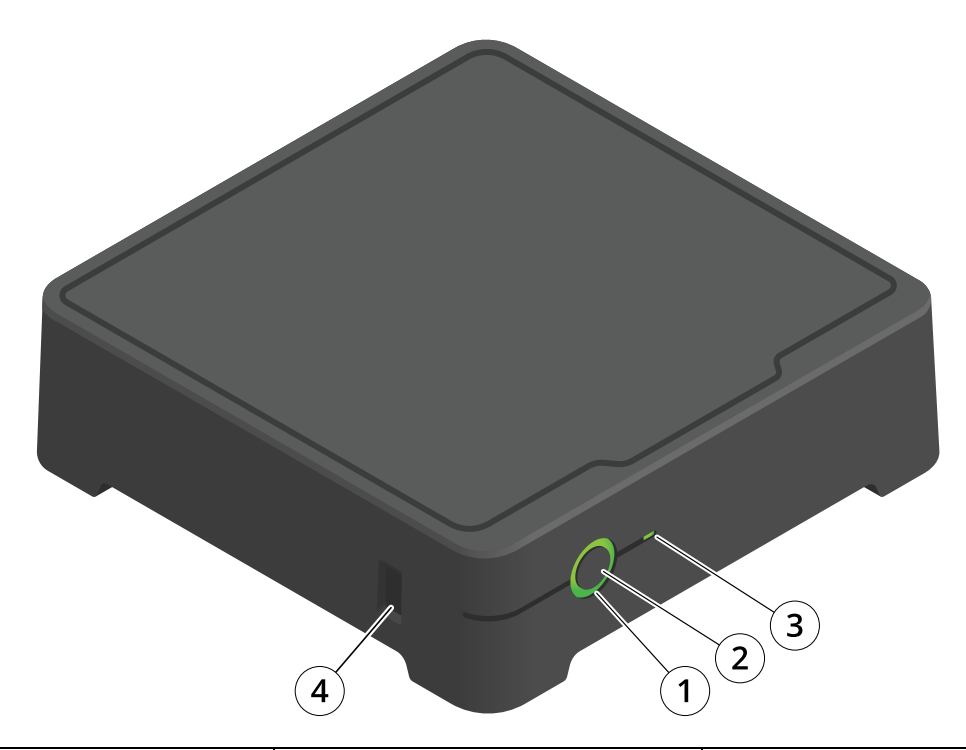

| Número | Nome                 | Descrição                                                                                            |
|--------|----------------------|----------------------------------------------------------------------------------------------------|
| 1      | LED de estado        | Verde: O controlador do sistema<br>está pronto para uso.                                             |
|        |                      | Âmbar: Aviso de armazenamento.<br>Menos de 8% de armazenamento<br>restante.                          |
|        |                      | Vermelho: Aviso geral. Falha na<br>conexão com o destino de<br>conteúdo ou erro de<br>armazenamento. |
| 2      | Botão liga/desliga   | Consulte .                                                                                           |
| 3      | LED de armazenamento | Verde: Em espera                                                                                     |
|        |                      | Piscando em verde: Acessando<br>armazenamento                                                        |
|        |                      | Vermelho: Erro de armazenamento                                                                      |
| 4      | Conector USB         |                                                                                                    |

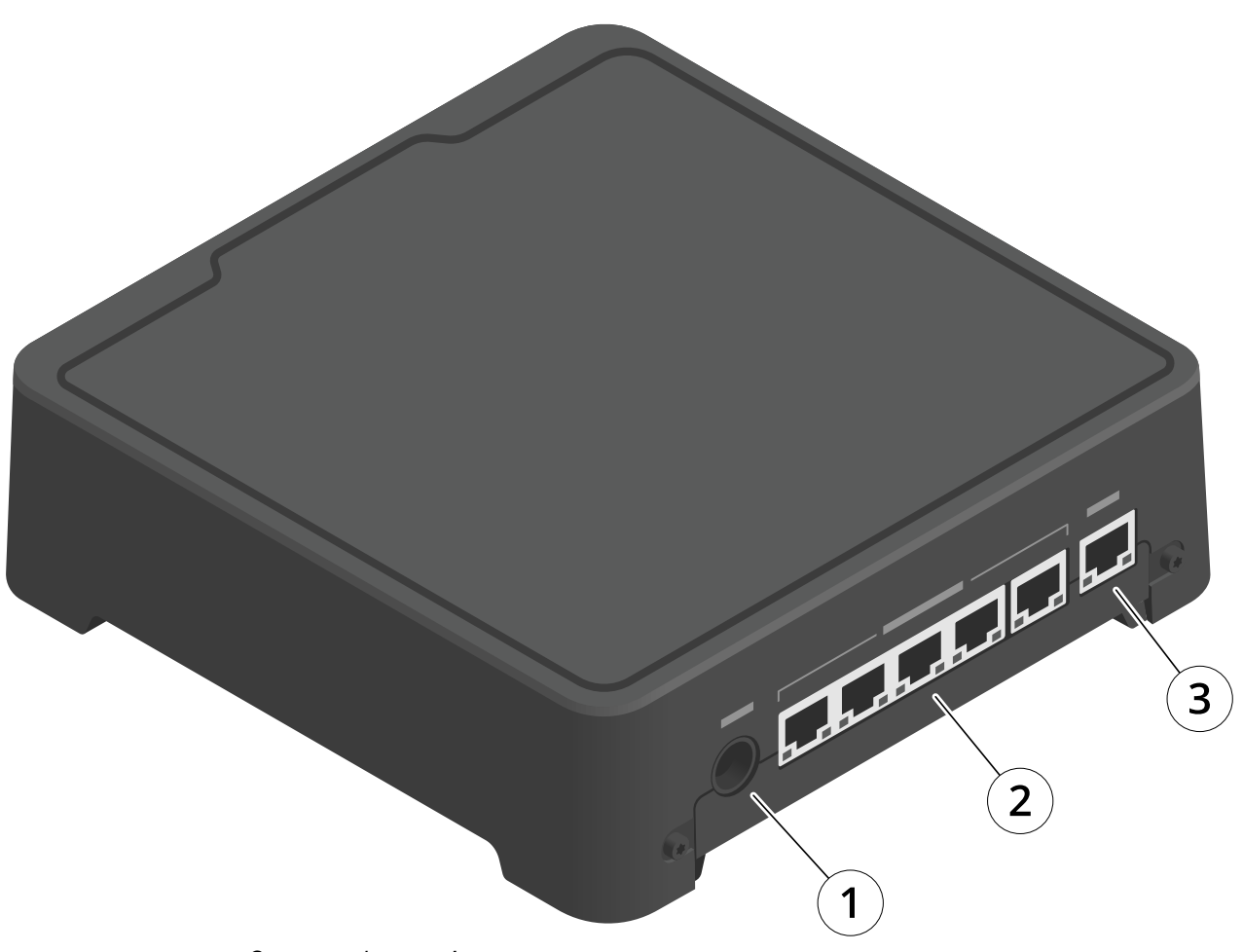

- 1 Conector de energia
- 2 Portas de estação de acoplamento (da esquerda para a direita: 5, 4, 3, 2, 1)
  3 Conector de rede

# Uso diário

| Eu quero                       | Ação                            | Informações                                                                                                    |
|--------------------------------|---------------------------------|----------------------------------------------------------------------------------------------------|
| Ligue o controlador do sistema | Pressione o botão liga/desliga. | O LED de status torna-se âmbar. O LED de<br>status torna-se verde quando o<br>controlador do sistema está pronto para<br>uso. |

| Desligue o controlador do<br>sistema              | Pressio<br>pressio<br>/deslig<br>status | ne e mantenha<br>nado o <b>botão liga/</b><br>a até que o LED de<br>se torne âmbar. | O desligamento começa quando o LED de<br>status acende em âmbar. O controlador do<br>sistema é desligado quando o LED de<br>status apaga. |
|---------------------------------------------------|-----------------------------------------|-------------------------------------------------------------------------------------|----------------------------------------------------------------------------------------------------|
| Reinicie um controlador de<br>sistema remotamente | 1.                                      | Acesse System<br>controllers<br>(Controladores do<br>sistema)                       | Reiniciar um controlador de sistema<br>interrompe todos os processos contínuos e<br>o torna temporariamente inacessível.                  |
|                                                   | 2.                                      | Abra o controlador do<br>sistema que deseja<br>reiniciar.                           |                                                                                                    |
|                                                   | 3.                                      | Abra o menu de<br>contexto                                                          |                                                                                                    |
|                                                   | 4.                                      | Clique em Restart<br>(Reiniciar).                                                   |                                                                                                    |

# Câmeras corporais da Axis

Para obter informações sobre o uso diário e solução de problemas de câmeras de uso corporal, consulte o manual do usuário de cada modelo de câmera:

- AXIS W100 Body Worn Camera
- AXIS W101 Body Worn Camera
- AXIS W102 Body Worn Camera
- AXIS W110 Body Worn Camera
- AXIS W120 Body Worn Camera

### Encontrar informações sobre uma câmera

- 1. Acesse Cameras (Câmeras)
- 2. Abra a câmera que você está procurando.
- 3. A guia **Overview (Visão geral)** mostra informações gerais sobre a câmera, por exemplo:
  - Assigned user (Usuário atribuído): o usuário atribuído à câmera, se o sistema usar a atribuição de câmera fixa.
  - **Número de série**: o número de série da câmera.
  - IMEI U: International Mobile Equipment Identity number (número de identidade internacional do equipamento celular).
  - SIM card (Cartão SIM) U: informações sobre o PIN. Se o cartão SIM estiver bloqueado, você poderá inserir o PIN para desbloqueá-lo.
  - **State (Estado)**: o estado atual da câmera. Quando foi acoplado ou desacoplado pela última vez, em qual controlador de sistema e em qual porta a estação de acoplamento está conectada.
  - Uma lista de gravações e onde cada gravação está no momento na câmera, no controlador do sistema ou no destino do conteúdo.
- 4. A guia **Battery health** (Integridade da bateria) mostra informações relacionadas à bateria da câmera, por exemplo:
  - Níveis de carregamento no último desacoplamento e acoplamento.
  - O número de ciclos de carga completos.
  - Smart charge mode (Modo de carregamento inteligente) U: ajuda a prolongar a vida útil da bateria não carregando-a até 100%. Uma câmera entra automaticamente no modo de carregamento inteligente se ficar acoplada por muito tempo. Você pode suspender temporariamente o modo de carregamento inteligente.

### Marcadores

Marcadores em uma gravação facilitam a localização das informações mais relevantes posteriormente. Os marcadores são mostrados na linha do tempo do player de vídeo do AXIS Body Worn Assistant, onde é possível ignorar os valores entre eles. Os marcadores fazem parte dos metadados da gravação, o que significa que eles podem ser usados de forma semelhante no destino do conteúdo.

Para criar um indicador, basta pressionar o botão de gravação na câmera para vestir uma vez durante a gravação.

#### Observação

Este recurso está disponível quando compatível com o destino do conteúdo.

# Assistente de vestir da Axis

O AXIS Body Worn Assistant é um aplicativo móvel que permite a você:

- exibir vídeo gravado
- exibir vídeo ao vivo
- exibir dados de local para uma gravação
- categorizar e adicionar descrições a vídeos gravados, se compatível com seu destino de conteúdo
- Verifique os níveis de bateria e armazenamento da câmera de uso corporal.
- acesse a ajuda do usuário, incluindo o Guia de Uso Diário
- exibir marcadores

### Baixar o aplicativo AXIS Body Worn Assistant

Para Android, clique em download ou escaneie o código QR.

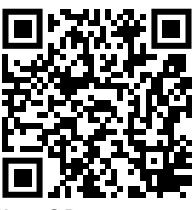

Para iOS, clique em download ou escaneie o código QR.

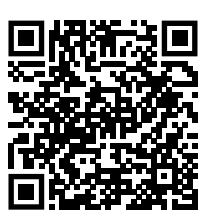

#### Observação

- Não é possível salvar vídeo gravado em seu dispositivo móvel.
- A marca d'água visual na imagem é visível somente quando o vídeo é exibido no AXIS Body Worn Assistant. A finalidade da marca d'água visual é impedir que outras pessoas espalhem vídeo sem a possibilidade de rastrear sua origem.
- Você poderá exibir as gravações no AXIS Body Worn Assistant até o momento de acoplar a câmera. Após o acoplamento, o controlador do sistema transferirá as gravações para o destino do conteúdo e esvaziará a câmera.

### Parear um usuário de câmera com o AXIS Body Worn Assistant

Para começar a usar o AXIS Body Worn Assistant, você deve parear o usuário da câmera com o AXIS Body Worn Assistant. Você gera um QR Code<sup>®</sup> e um código PIN no AXIS Body Worn Manager e, em seguida, os lê e insere no AXIS Body Worn Assistant. Isso resulta em um pareamento seguro.

O AXIS Body Worn Manager oferece duas formas de parear um usuário de câmera com um dispositivo móvel:

Pareamento local - Você tem acesso à câmera e ao dispositivo móvel do usuário.

**Pareamento remoto –** Você não tem acesso à câmera e ao dispositivo móvel do usuário. O usuário da câmera recebe uma solicitação de pareamento por email.

#### Observação

Para concluir o pareamento, a câmera a ser pareada deve ser atribuída ao usuário da câmera.

- 1. Acesse Users (Usuários)
- 2. Clique no usuário que deseja parear com o dispositivo móvel.

- 3. Clique em 📩 para iniciar o pareamento.
- 4. Na opção AXIS Body Worn Assistant, clique em Pair (Parear).
- 5. Selecione Local pairing (Pareamento local) ou Remote pairing (Pareamento remoto) e clique em Next (Avançar).
- 6. Se você já emparelhou o dispositivo móvel com um ou mais usuários:
  - 6.1. No AXIS Body Worn Assistant, toque em More (Mais).
  - 6.2. Toque em Paired users (Usuários pareados).
  - 6.3. Toque em
- 7. Siga as instruções na tela no AXIS Body Worn Manager e no AXIS Body Worn Assistant.

#### Observação

- O QR Code<sup>®</sup> e o código PIN são válidos por 24 horas. Você pode encontrá-los clicando no usuário no AXIS Body Worn Manager. Em seguida, abra o menu de contexto do equipamento pareado e clique em Details (Detalhes).
- O código PIN deve ser inserido no AXIS Body Worn Assistant em até 5 minutos após a câmera de uso corporal ser desacoplada.
- Você pode parear um dispositivo móvel com vários usuários da câmera.
- O AXIS Body Worn Assistant é pareado com os usuários da câmera. Isso significa que você pode conectar qualquer câmera ao AXIS Body Worn Assistant, uma vez que a câmera é atribuída ao usuário pareado.
- O pareamento expirará se o AXIS Body Worn Assistant não for conectado à câmera por oito semanas. Para reconectar, remova o pareamento antigo e, em seguida, crie um novo conforme as instruções nesta seção.

### Remover pareamento existente

- 1. Remova o pareamento existente no AXIS Body Worn Manager, consulte .
- 2. Abra o AXIS Body Worn Assistant e toque em More (Mais).
- 3. Toque em Paired users (Usuários pareados).
- 4. Toque no usuário para remover o pareamento.
- 5. Toque em Delete (Excluir).
- 6. Confirme se deseja remover o pareamento existente.

### Conexão do AXIS Body Worn Assistant a uma câmera de uso corporal

#### Observação

Antes de você conectar o AXIS Body Worn Assistant à sua câmera de uso corporal pela primeira vez, o administrador do sistema de uso corporal deverá parear seu usuário de câmera ao AXIS Body Worn Assistant no dispositivo móvel.

- 1. Abra o AXIS Body Worn Assistant em seu dispositivo móvel.
- 2. Se seu dispositivo móvel estiver emparelhado com mais de um usuário de câmera, selecione o usuário para conectá-lo na lista.
- 3. Toque em Connect (Conectar).
- 4. Siga as instruções exibidas na tela.

# Guia do usuário do AXIS Body Worn Assistant

| Eu quero                                                 | Ação necessária                                                                                                    |
|----------------------------------------------------------|----------------------------------------------------------------------------------------------------|
| Pular um quadro para frente ou para trás                 | Toque duas vezes no lado direito do vídeo para<br>avançar um quadro. Toque duas vezes no lado<br>esquerdo do vídeo para retroceder um quadro.                                                                                                    |
| Assistir a vídeo gravado em câmera lenta                 | Pressione e mantenha pressionado um local qualquer no vídeo.                                                                                                    |
| Assistir a vídeo gravado                                 | Abra Recordings (Gravações). Para exibir novas<br>gravações, talvez seja necessário deslizar o dedo para<br>baixo para atualizar a visualização.                                                                                                    |
| Assistir a vídeo ao vivo da câmera                       | Abra a Live view (Exibição ao vivo).                                                                                                    |
| Verifique os níveis de bateria e armazenamento da câmera | Câmera aberta.                                                                                                    |
| Adicionar uma categoria a um vídeo gravado               | Abra o vídeo que deseja categorizar. Selecione uma<br>das categorias predefinidas. Consulte para obter mais<br>informações.                                                                                                    |
| Adicionar notas a um vídeo gravado                       | Abra o vídeo ao qual deseja adicionar notas. Adicione<br>suas notas. As notas são salvas quando você sai da<br>exibição Information (Informações). Consulte para<br>obter mais informações.                                                                                                    |
| Mude para uma rede Wi-Fi diferente                       | <ol> <li>Câmera aberta.</li> <li>Toque no ícone de caneta         <ul> <li>Toque no ícone de caneta</li> <li>Insira o nome da rede Wi-Fi e a senha e toque em OK.</li> </ul> </li> <li>Observação         <ul> <li>Quando uma rede Wi-Fi é adicionada dessa forma, ela substitui quaisquer redes adicionadas ao perfil da câmera ou diretamente ao usuário no AXIS Body Worn Manager.</li> </ul> </li> </ol> |

### Categoria e observações

As categorias e observações contêm informações adicionais sobre uma gravação. Essas informações podem, por exemplo, ajudar os investigadores ou os sistemas de gerenciamento de evidências na criação de um caso ou no gerenciamento de arquivos. Se permitido pelo administrador do sistema, é possível categorizar e adicionar notas a uma gravação no AXIS Body Worn Assistant enquanto a gravação estiver na câmera.

### Observação

Esses recursos estarão disponíveis se houver suporte ao seu destino de conteúdo.

# Painel de controle da AXIS Body Worn

O AXIS Body Worn TV Dashboard é um aplicativo para Android TV que mostra o status em tempo real das câmeras no sistema de uso corporal. Instale o aplicativo em uma TV na sala onde os usuários da câmera pegam e devolvem suas câmeras, para fornecer a eles informações pertinentes e diretas. O aplicativo mostra:

- Câmeras acopladas e desacopladas.
- Nível da bateria da câmera.
- Câmeras com erros ou avisos.
- Há quanto tempo uma câmera está desacoplada.

#### Observação

Você não pode ver o nível da bateria das Câmeras de uso corporal AXIS W100.

Você pode personalizar o aplicativo, por exemplo, para mostrar ou ocultar nomes de usuários, mostrar avisos de câmeras que ficaram desacopladas por mais de um turno de trabalho ou realçar quando as câmeras mudam de estado entre acopladas e desacopladas.

### Requisitos

- Uma conta de usuário com função de visualizador para fazer login no aplicativo. Para criar uma conta, consulte.
- Um dispositivo Android TV.
- Acesso à Internet para fazer o download do aplicativo. As atualizações também exigem acesso à Internet. Não é necessário acesso à Internet para executar o aplicativo.
- Para executar o aplicativo, o dispositivo de TV deve estar na mesma rede do controlador do sistema.

Você pode baixar o aplicativo AXIS Body Worn TV Dashboard e obter mais informações em axis.com.

# Solução de problemas

# Problemas técnicos, dicas e soluções

|                         | Emissão                                                                                        | Causa                                                                                                    | Solução                                                                                                    |
|-------------------------|------------------------------------------------------------------------------------------------|----------------------------------------------------------------------------------------------------|----------------------------------------------------------------------------------------------------|
| Geral                   | Não é possível remover a câmera.                                                               | Um controlador de<br>sistema de extensão foi<br>desconectado<br>fisicamente do sistema<br>antes de ser removido do<br>AXIS Body Worn<br>Manager. Isso impede<br>que o sistema verifique o<br>status da transferência. | Para garantir que todo o<br>conteúdo tenha sido<br>transferido para o destino<br>do conteúdo, remova o<br>controlador do sistema<br>de extensão do<br>AXIS Body Worn Manager<br>antes de removê-lo do<br>sistema fisicamente. Em<br>seguida, você poderá<br>remover a câmera. |
|                         |                                                                                                | A câmera está danificada<br>e deve ser removida à<br>força do sistema.                                                                                                    | Desencaixe a câmera e<br>force a remoção. Para<br>obter instruções, consulte                                                                                                    |
|                         | O status da câmera é In<br>safe mode (No modo de<br>segurança).                                | Se uma câmera<br>permanecer desacoplada<br>por oito semanas, ela<br>entrará no modo de<br>segurança.                                                                                                    | Consulte .                                                                                                    |
|                         | A câmera não é<br>descoberta pelo sistema e<br>não é mostrada no<br>AXIS Body Worn<br>Manager. | A estação de<br>acoplamento está<br>conectada ao controlador<br>do sistema através de um<br>roteador ou switch.                                                                                                    | Ative o IPv6 na rede.                                                                                                    |
| Estação de carregamento | O LED da estação de<br>acoplamento não acende.                                                 | A estação de<br>acoplamento não está<br>energizada.                                                                                                    | Conecte a estação de<br>acoplamento à fonte de<br>alimentação. As estações<br>de acoplamento não<br>podem ser alimentadas<br>via PoE.                                                                                                    |
|                         | A câmera não carrega a<br>bateria.<br>A câmera não descarrega<br>arquivos.                     | A câmera não está<br>encaixada corretamente<br>ou há algo errado com a<br>estação de acoplamento.                                                                                                    | Experimente o seguinte<br>na ordem descrita:<br>1. Desacople e<br>acople a câmera<br>corretamente.                                                                                                    |
|                         |                                                                                                |                                                                                                    | <ol> <li>Limpe os<br/>conectores da<br/>câmera e os pinos<br/>pogo na baia de<br/>acoplamento.<br/>Para obter<br/>instruções,<br/>consulte<br/>Cleaning<br/>(Limpeza) no<br/>manual do<br/>usuário da</li> </ol>                                                              |

|                                                                                                    | ~                                                                           | 2                                                                                                    |                                                                                                    |
|----------------------------------------------------------------------------------------------------|-----------------------------------------------------------------------------|----------------------------------------------------------------------------------------------------|----------------------------------------------------------------------------------------------------|
|                                                                                                    | Emissäo                                                                     | Causa                                                                                                    | Solução                                                                                                    |
|                                                                                                    |                                                                             |                                                                                                    | <ul> <li>câmera em help.<br/>axis.com.</li> <li>3. Encaixe a câmera<br/>em outra baia de<br/>acoplamento em<br/>que outras<br/>câmeras não<br/>estejam<br/>apresentando<br/>esse problema. Se<br/>a câmera<br/>começar a<br/>carregar ou<br/>descarregar<br/>arquivos, a<br/>estação de<br/>acoplamento<br/>original está com<br/>defeito e deve ser<br/>substituída.</li> </ul> |
| Controlador do sistema       Não é possível enco o controlador do sis no AXIS IP Utility.         Perda de conexão permanente com o controlador do siste de extensão. | Não é possível encontrar<br>o controlador do sistema<br>no AXIS IP Utility. | r Você está usando uma<br>versão antiga do AXIS IP Utility vers<br>Utility.<br>O controlador do sistema<br>está desligado.<br>Conecte o<br>sistema à f<br>alimentaçã | Atualize para o AXIS IP<br>Utility versão 4.14 ou<br>posterior.                                                                                                    |
|                                                                                                    |                                                                             |                                                                                                    | Conecte o controlador do<br>sistema à fonte de<br>alimentação.                                                                                                    |
|                                                                                                    |                                                                             | O controlador do sistema<br>não está conectado à<br>rede.                                                                                                    | Conecte o controlador do<br>sistema à rede.                                                                                                    |
|                                                                                                    | Perda de conexão<br>permanente com o<br>controlador do sistema              | O controlador principal<br>do sistema foi<br>substituído.                                                                                                    | Consulte .                                                                                                    |
|                                                                                                    | de extensão.                                                                | O controlador do sistema<br>de extensão não está<br>conectado ao sistema há<br>mais de oito semanas, o<br>que resulta em<br>certificados expirados.                  |                                                                                                    |
| Destino do conteúdo                                                                                                    | As gravações não<br>aparecem no destino de<br>conteúdo.                     | O destino de conteúdo<br>não está disponível.                                                                                                    | Verifique o status do<br>destino de conteúdo no<br>no AXIS Body Worn<br>Manager.                                                                                                    |
|                                                                                                    |                                                                             | O excesso de descargas<br>simultâneas afeta a<br>velocidade da<br>transferência.                                                                                     | Abra o dispositivo de uso<br>corporal no AXIS Body<br>Worn Manager para<br>verificar o status da<br>transferência. Aguarde<br>até que as gravações<br>sejam transferidas. O<br>histórico do status da<br>transferência é exibido<br>por três dias após a                                                                                                    |

| Emissão                                                                                                    | Causa                                                                                                    | Solução                                                                                                    |
|----------------------------------------------------------------------------------------------------|----------------------------------------------------------------------------------------------------|----------------------------------------------------------------------------------------------------|
|                                                                                                    |                                                                                                    | conclusão da<br>transferência.                                                                                                    |
|                                                                                                    | A câmera foi desacoplada<br>antes da transferência da<br>gravação ser concluída.                                                                                                    | Abra o dispositivo de uso<br>corporal no AXIS Body<br>Worn Manager para<br>verificar o status da<br>transferência. Acople a<br>câmera e aguarde a<br>transferência de todas as<br>gravações. O histórico do<br>status da transferência é<br>exibido por três dias após<br>a conclusão da<br>transferência. |
|                                                                                                    | A hora no sistema de<br>dispositivos para vestir<br>não corresponde à hora<br>no destino de conteúdo.                                                                                                    | Certifique-se de que a<br>hora no sistema de<br>dispositivos para vestir e<br>a hora no destino de<br>conteúdo sejam as<br>mesmas.                                                                                                    |
|                                                                                                    | A conexão entre a<br>câmera e a estação de<br>acoplamento está com<br>problemas. A câmera está<br>acoplada incorretamente.<br>Os conectores de<br>acoplamento estão sujos<br>ou são gastos.                                                                                      | Certifique-se de que<br>todos os conectores<br>estejam limpos. Consulte<br><b>Cleaning (Limpeza)</b> no<br>manual do usuário da<br>câmera em <i>help.axis.com</i> .                                                                                                    |
| As gravações estão na                                                                                                    | Sem licenças.                                                                                                    | Verifique as licenças e<br>compre licenças<br>adicionais, se necessário.                                                                                                    |
| As gravações estão na<br>resolução incorreta.                                                                                  | A configuração de<br>resolução da imagem no<br>AXIS Body Worn Manager<br>está incorreta.                                                                                                    | Acesse o perfil da câmera<br>no AXIS Body Worn<br>Manager e defina a<br>resolução de imagem<br>correta.                                                                                                    |
| A gravação é excluída.                                                                                                    | O tempo de retenção do<br>destino do conteúdo é<br>curto. Por exemplo: Se o<br>tempo de retenção no<br>destino de conteúdo for<br>de 7 dias e a gravação na<br>câmera for de 8 dias<br>antes do acoplamento, a<br>gravação será excluída ao<br>chegar no destino de<br>conteúdo. | Altere o tempo de<br>retenção no destino de<br>conteúdo para um valor<br>mais alto.                                                                                                    |
| A gravação é transferida<br>da câmera para o<br>controlador do sistema,<br>mas não do controlador<br>do sistema para a destina | A câmera foi removida do<br>destino de conteúdo.                                                                                                    | Renomeie o usuário ao<br>qual a câmera está<br>atribuída e reinicie o<br>controlador do sistema.                                                                                                    |
| de conteúdo.                                                                                                    | Os destinos de conteúdo<br>normalmente aceitam                                                                                                    | Consulte .                                                                                                    |

|                                 | Emissão                                                                               | Causa                                                                                                    | Solução                                                                                                    |
|---------------------------------|---------------------------------------------------------------------------------------|----------------------------------------------------------------------------------------------------|----------------------------------------------------------------------------------------------------|
|                                 |                                                                                       | gravações de usuários de<br>câmeras que foram<br>removidas do destino do<br>conteúdo. No entanto, se<br>não houver suporte a<br>isso, e você remover<br>usuários ou câmeras no<br>destino do conteúdo em<br>vez de no AXIS Body<br>Worn Manager, as<br>gravações poderão não<br>ser transferidas do<br>controlador do sistema.                                              |                                                                                                    |
|                                 |                                                                                       | A hora no sistema de<br>dispositivos para vestir<br>não corresponde à hora<br>no destino de conteúdo.                                                                                                    | Certifique-se de que a<br>hora no sistema de<br>dispositivos para vestir e<br>a hora no destino de<br>conteúdo sejam as<br>mesmas.                                  |
|                                 |                                                                                       | O descarregamento das<br>gravações da câmera no<br>controlador do sistema<br>demorou demais porque<br>a conexão entre a câmera<br>e a estação de<br>acoplamento está com<br>problemas. A câmera está<br>acoplada incorretamente.<br>Os conectores de<br>acoplamento estão sujos<br>ou são gastos. Os pinos<br>Pogo na baia de<br>acoplamento estão sujos<br>ou desgastados. | Certifique-se de que<br>todos os conectores<br>estejam limpos. Consulte<br><b>Cleaning (Limpeza)</b> no<br>manual do usuário da<br>câmera em <i>help.axis.com</i> . |
|                                 | A conexão entre o<br>sistema de uso corporal e<br>o destino do conteúdo é<br>perdida. | Algumas configurações,<br>como o endereço IP do<br>destino do conteúdo,<br>foram alteradas.                                                                                                    |                                                                                                    |
| Assistente de vestir da<br>Axis | Não é possível concluir o<br>pareamento.                                              | A alcance da rede sem fio<br>entre o dispositivo móvel<br>e a câmera de uso<br>corporal é limitado.                                                                                                    | Mantenha o dispositivo<br>móvel e a câmera de uso                                                                                                    |
|                                 | Não é possível conectar à câmera de uso corporal.                                     |                                                                                                    | corporal próximos.                                                                                                    |
|                                 | Não use a Live view<br>(Visualização ao vivo).                                        |                                                                                                    |                                                                                                    |
|                                 | Não é possível ver o ID de<br>usuário completo na<br>marca d'água visual.             | Somente os 12 primeiros<br>caracteres do ID de<br>usuário são mostrados na<br>marca d'água visual.                                                                                                    | Se o ID de usuário tiver<br>mais de 12 caracteres,<br>recomenda-se incluir sua<br>parte mais exclusiva<br>primeiro.                                                 |

|             | Emissão                                                                                                    | Causa                                                                                                    | Solução                                                                                                    |
|-------------|----------------------------------------------------------------------------------------------------|----------------------------------------------------------------------------------------------------|----------------------------------------------------------------------------------------------------|
|             | Não é possível conectar à câmera de uso corporal.                                                                                           | O pareamento expirou ou<br>foi removido do sistema<br>de uso corporal.                                                                                                    | Entre em contato com o<br>administrador do sistema<br>e solicite um novo<br>pareamento. Após<br>receber as informações<br>necessárias, abra o<br>aplicativo e siga as<br>instruções em . |
| Leitor RFID | O LED no leitor não se<br>torna verde quando o<br>leitor é conectado ao<br>controlador do sistema.                                          | Você está usando um<br>leitor de RFID que não é<br>compatível com o<br>sistema de uso corporal.                                                                                                    | Use um External RFID<br>Card Reader 125kHz +<br>13.56MHz with NFC<br>(USB).                                                                                                    |
|             | Nenhuma câmera é<br>atribuída ao usuário<br>quando este toca na tag<br>RFID no leitor (usando<br>autoatribuição).                           | <ul> <li>Pode haver diferentes<br/>razões:</li> <li>O usuário já está<br/>atribuído a uma<br/>câmera<br/>desacoplada.</li> <li>No momento, não<br/>há câmera pronta<br/>para uso. Uma<br/>câmera está<br/>pronta para uso<br/>quando tem<br/>armazenamento<br/>e bateria<br/>suficientes e tem<br/>a mesma versão<br/>do AXIS OS que o<br/>resto do sistema.</li> <li>A tag RFID não<br/>está cadastrada<br/>no sistema.</li> </ul> | <ul> <li>Acople a câmera atribuída.</li> <li>Aguarde até que uma câmera esteja pronta para uso.</li> <li>Registre a tag RFID no sistema.</li> </ul>                                      |
| Vídeo       | Sem dados de localização<br>na sobreposição de texto.                                                                                       | Os dados de local estão<br>desativados.                                                                                                    | Ative os dados de local<br>no perfil da câmera.                                                                                                    |
|             |                                                                                                    | Sem sinal de GPS no<br>início da gravação.                                                                                                    | -                                                                                                    |
|             | Sem ID de usuário na<br>sobreposição de texto.                                                                                              | O usuário da câmera não<br>tem um ID de usuário.                                                                                                    | Adicione um ID de<br>usuário ao usuário da<br>câmera.                                                                                                    |
|             | O vídeo do pré-buffer<br>não está completo. O<br>tempo do pré-buffer é<br>menor que o valor<br>configurado no<br>AXIS Body Worn<br>Manager. | A gravação começou<br>diretamente após a<br>câmera ser ligada ou<br>diretamente após o<br>encerramento da<br>gravação anterior.<br>A gravação começou<br>diretamente após o                                                                                                    | -                                                                                                    |
|             |                                                                                                    | termino da gravação<br>anterior.                                                                                                    |                                                                                                    |

|                  | Emissão                                         | Causa                                                                                                    | Solução                                                                                                    |
|------------------|-------------------------------------------------|----------------------------------------------------------------------------------------------------|----------------------------------------------------------------------------------------------------|
|                  |                                                 | Para o AXIS W100 e o<br>AXIS W101, quando a<br>resolução máxima de<br>1080p é usada em cenas<br>muito complexas com<br>muito movimento, ou em<br>baixa iluminação, a<br>memória pré-buffer pode<br>encher.                                                          |                                                                                                    |
|                  | A imagem parece<br>enevoada.                    | A lente está suja.                                                                                                    | Limpe a lente, consulte<br>Cleaning (Limpeza) no<br>manual do usuário da<br>câmera em <i>help.axis.com</i> .                                                                                                    |
|                  |                                                 | A película protetora<br>ainda está na janela da<br>lente.                                                                                                    | Remova a película<br>protetora.                                                                                                    |
|                  | Não há áudio nas<br>gravações.                  | O áudio está desligado no<br>perfil da câmera.                                                                                                    | Certifique-se de que o<br>áudio esteja ativado<br>no perfil da câmera no<br>AXIS Body Worn<br>Manager.                                                                                                    |
|                  | Não gravando dados do<br>local.                 | O tempo necessário para<br>receber a primeira<br>posição GPS após iniciar<br>a câmera dependerá do<br>ambiente externo. Por<br>exemplo, prédios altos e<br>umidade na atmosfera<br>podem aumentar o<br>tempo necessário para<br>obter a primeira posição<br>de GPS. | -                                                                                                    |
|                  |                                                 | Os dados de local estão<br>desativados no perfil da<br>câmera.                                                                                                    | Vá para o perfil da<br>câmera e ative Location<br>data (Dados de local).<br>Consulte .                                                                                                    |
|                  |                                                 | A hora do sistema para<br>vestir está incorreta.                                                                                                    | Defina uma hora do<br>sistema correta. Consulte                                                                                                    |
| Sensor de coldre | A gravação não é iniciada<br>quando há o saque. | O sensor do coldre não<br>está conectado à câmera.                                                                                                    | Ao conectar a câmera ao<br>sensor de coldre,<br>certifique-se de que ele<br>esteja no alcance da<br>câmera dentro de 10<br>minutos após desacoplar<br>a câmera. Em<br>circunstâncias normais, o<br>alcance é de 5 – 10 m<br>(16 – 33 pés). |

|  | Emissão                                                        | Causa                                                                               | Solução                                                                                              |
|--|----------------------------------------------------------------|-------------------------------------------------------------------------------------|----------------------------------------------------------------------------------------------------|
|  |                                                                | O sensor de coldre está<br>descalibrado.                                            | Calibre o sensor de<br>coldre. Consulte a página<br>de suporte do Yardarm<br>para obter informações. |
|  | O sensor de coldre não<br>emparelha ou se conecta<br>à câmera. | O aplicativo móvel<br>Holster Aware Setup está<br>conectado ao sensor de<br>coldre. | Feche o aplicativo móvel<br>Holster Aware Setup e<br>reinicie o processo de<br>emparelhamento.       |

# Etapas gerais para a solução de problemas

Se você não tem certeza do que está causando o problema com o sistema de dispositivos para vestir, uma das seguintes ações poderá ajudar:

### Câmera

- 1. Reinicie a câmera para vestir.
  - Se a câmera estiver acoplada, desacople-a e acople-a novamente.
  - Se a câmera não estiver acoplada, use o botão liga/desliga para desativá-la e liga-la novamente.
- 2. Atualize a câmera de uso corporal com a versão de software do dispositivo mais recente, consulte .
- 3. Acople a câmera e remova-a do sistema via AXIS Body Worn Manager. Isso redefine a câmera para o padrão de fábrica. Adicione a câmera ao sistema novamente. Consulte .

#### Controlador do sistema

- 1. Reinicie o controlador do sistema, consulte . Os logs e as gravações permanecem intactos no armazenamento do controlador do sistema durante a reinicialização.
- 2. Atualize o controlador do sistema com a versão de software do dispositivo mais recente, consulte .
- Redefina o controlador do sistema de extensão para o padrão de fábrica (isso não se aplica ao controlador do sistema no qual o sistema para vestir foi inicialmente criado) usando um dos seguintes métodos:
  - Recomenda-se redefinir o controlador do sistema de extensão via AXIS Body Worn Manager, consulte .
  - Quando o método acima não for possível, acesse o controlador do sistema de extensão e clique em Reset system controller (Redefinir controlador do sistema).
- 4. Redefina o sistema para vestir para as configurações padrão de fábrica, consulte .

Consulte também e para obter mais ajuda sobre como identificar possíveis problemas.

### Precisa de mais ajuda?

### Entre em contato com o suporte

Se precisar de ajuda adicional, acesse axis.com/support.

### Compartilhando dados com a AXIS

Coletamos dados anônimos sobre como os usuários interagem com nossos produtos e sobre o desempenho de nossos produtos. Dessa forma, podemos melhorar nossos produtos e a experiência do usuário. Não coletamos nenhum dado pessoal. Consulte nossa *Política de Privacidade* para saber detalhes.

Para alterar suas configurações de privacidade, acesse Settings (Configurações) - System > Privacy (Sistema Privacidade).

T10135878\_pt

© 2020 – 2025 Axis Communications AB

2025-06 (M39.6)